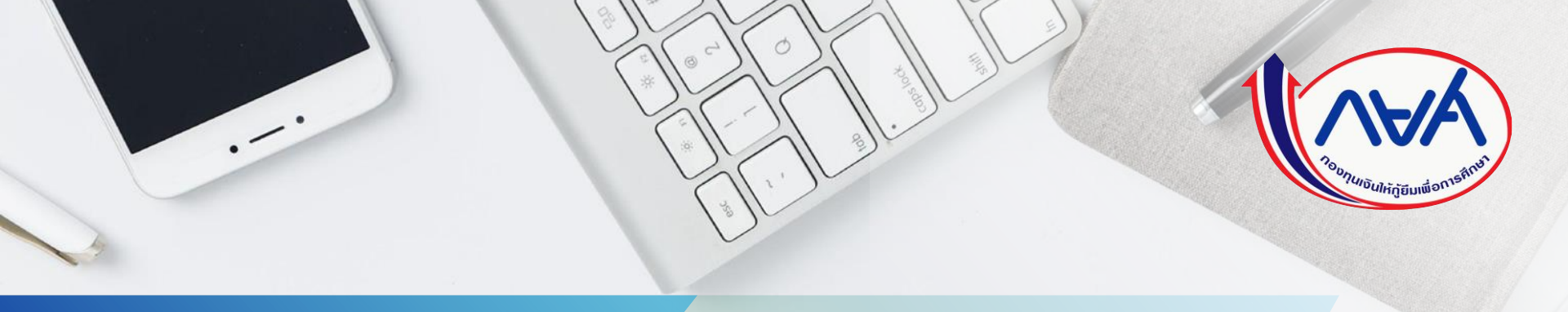

#### ้คู่มือการดำเนินงานในระบบกองทุนเงินให้กู้ยืม

เพื่อการศึกษาแบบดิจิทัล Digital Student Loan Fund System (DSL) คู่มือผู้กู้ยืมเงินเบิกเงินกู้ยืมเกินกว่าจำนวนปีที่กำหนดไว้ ในหลักสูตร สำหรับผู้กู้ยืมเงิน

โดย กองทุนเงินให้กู้ยืมเพื่อการศึกษา

Version 1.0

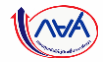

# เริ่มขั้นตอน

# <mark>ผู้กู้ยื่มเงิน</mark>เบิกเงินกู้ยืมเกินหลักสูตร รายภาคเรียน

หมายเหตุ : ก่อนที่ผู้กู้ยืมเงินจะดำเนินการในขั้นตอนนี้ ทางสถานศึกษา จะต้องบันทึกค่าเล่าเรียนฯ ตามที่ลงทะเบียนจริงของผู้กู้ยืมเงิน ให้เรียบร้อยก่อน

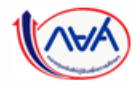

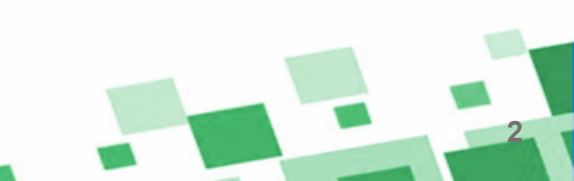

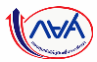

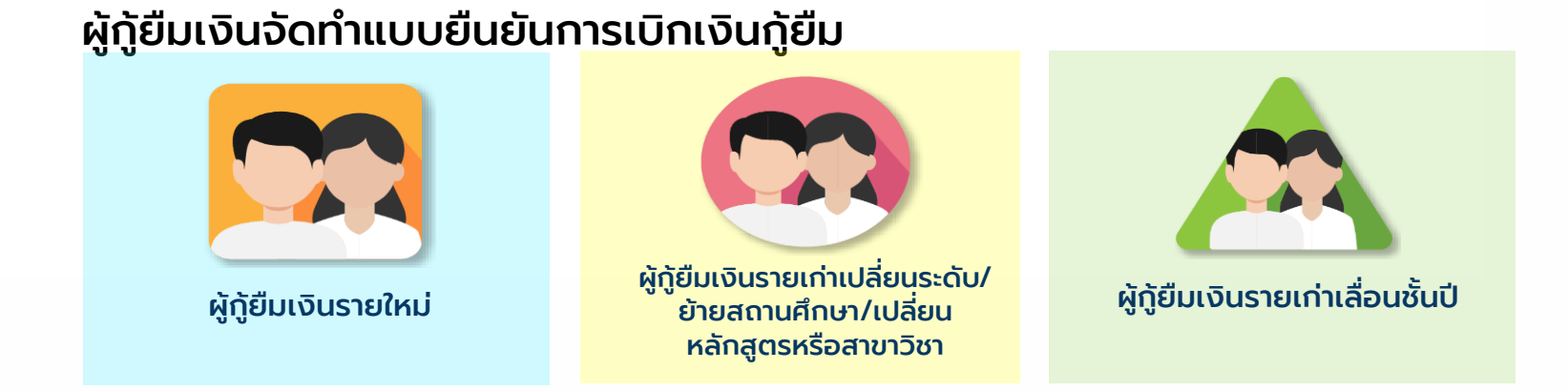

#### ข้อมูลที่ต้องเตรียมก่อนบันทึกแบบเบิกเงินกู้ยืม

- 1. เอกสารประกอบสาเหตุที่ไม่สำเร็จการศึกษาตามหลักสูตร เช่น ป่วย (ใช้ใบรับรองแพทย์)
- 2. เอกสารแสดงผลการเรียน
- 3. หนังสือรับรองรายวิชาที่เหลือจากสถานศึกษา
- 4. ข้อมูลผลการเรียน เช่น เกรดเฉลี่ยสะสม และหน่วยกิตคงเหลือ

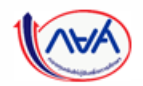

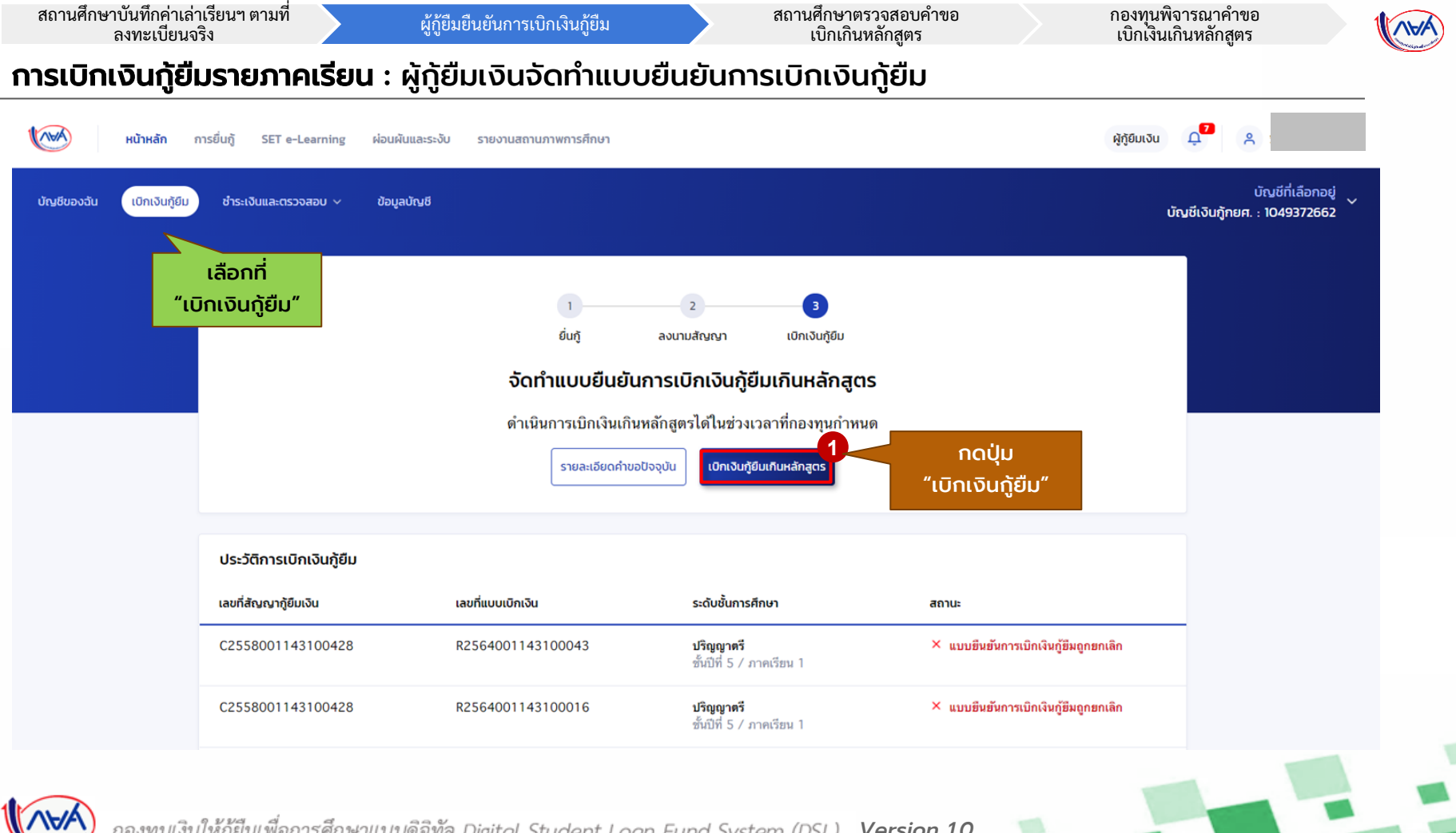

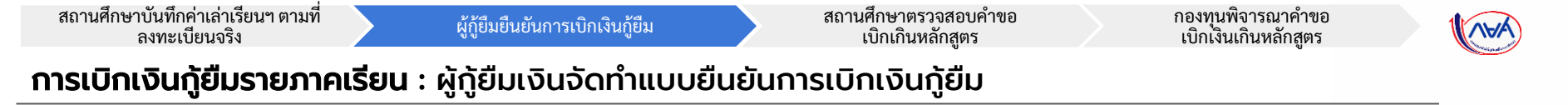

| บันทึกคำขอ        | แบบเอกสารประกอบก                                                                                                    | ารพิจารณา                        | ยืนยันข้อมูล                      | สำเร็จ |                                                                                                    |
|-------------------|----------------------------------------------------------------------------------------------------|----------------------------------|-----------------------------------|--------|----------------------------------------------------------------------------------------------------|
| <b>คำ</b><br>กรุก | <b>เขอเบิกเงินกู้ยืมเกินหลักสู</b><br>มากรอกข้อมูลให้ถูกต้องครบด้วน                                                                                                    | as                               |                                   |        |                                                                                                    |
|                   | ข้อมูลการศึกษา                                                                                                    |                                  |                                   |        |                                                                                                    |
|                   | ปิการศึกษา 2564                                                                                                    | ภาคเรีย                          | u 1<br>Andr                       |        |                                                                                                    |
|                   | ระดับการศึกษา ปริญญาตรี                                                                                                    | ชนบท                             | annu 2                            |        |                                                                                                    |
|                   | ระคับการศึกษา ปริญญาตร                                                                                                    | ענועצ                            | כ תנועד                           |        |                                                                                                    |
|                   | ระสมการศึกษา ปริญญาคร                                                                                                    | אניעד                            | ב תנעוד                           |        |                                                                                                    |
|                   | ระสมการศึกษา ปรัญญาครั<br>ข้อมูลค่ำขอเบิกเงินทู้ยืมเกินหลักสู                                                                                                    | מעשי                             | כ תנועד                           | 2      | ผู้กู้ยืมระบุข้อมูลสำหรับยื่นคำขอเบิกเงิน                                                                                                    |
| ſ                 | ระสมการศึกษา ปรัญญาคร<br>ข้อมูลคำขอเบิกเงินกู้ยืมเกินหลักสุ<br>จำนวนหน่วยกิดกงหลือ *                                                                                            | מענע <del>פ</del><br>[as         | ร สมมร                            | 2      | ผู้ทู้ยืมระบุข้อมูลสำหรับยื่นคำขอเบิกเงิน<br>เกินหลักสูตร เช่น                                                                                                    |
| ſ                 | ระสมการศึกษา ปรัญญาคร<br>ข้อมูลคำขอเบิกเงินกู้ยืมเกินหลักสุ<br>จำนวนหม่อยกิดคงหลือ *<br>25                                                                                      | ເດຣ<br>ເ<br>ທີ                   | รรถเฉลียสะสม *<br>3.23            | 2      | ผู้กู้ยืมระบุข้อมูลสำหรับยื่นคำขอเบิกเงิน<br>เกินหลักสูตร เช่น<br>• จำนวนหน่วยกิตคงเหลือ                                                                                                    |
|                   | ระสมการศึกษา ปรัญญาคร<br>ข้อมูลคำขอเบิกเวินกู้ยืมเกินหลักสุ<br>จำนวนหน่วยกิดคงเหลือ *<br>25<br>สามหตุกันสำเร็จการศึกษาตามหลักสูดร *                                             | ເດະ<br>ທີ່ນີ້ງອຸກິສ              | รรณสังส.สม •                      | 2      | ผู้กู้ยืมระบุข้อมูลสำหรับยื่นคำขอเบิกเงิน<br>เกินหลักสูตร เช่น<br>• จำนวนหน่วยกิตคงเหลือ<br>• เกรดเฉลี่ยสะสม                                                                                      |
|                   | ระสมการศึกษา ปรัญญาคร<br>ข้อมูลคำขอเบิกเงินทู้ยืมเกินหลักสุ<br>จำนวนหม่อยกิดคงเหลือ *<br>25<br>สามหภุมีไม่สำเร็จการศึกษาตามหลักสูดร *<br>ป้วย                                   | รบมท<br>(CS<br>(หม่วยกิด)        | ารดเอลัยสะสม *<br>3.23            | 2      | ผู้กู้ยืมระบุข้อมูลสำหรับยื่นคำขอเบิกเงิน<br>เกินหลักสูตร เช่น<br>• จำนวนหน่วยกิตคงเหลือ<br>• เกรดเฉลี่ยสะสม<br>• สาเหตุที่ไม่สำเร็จการศึกษา<br>ตามหลักสตร                                        |
|                   | ระสมการศึกษา ปรัญญาคร<br>ข้อมูลคำขอเบิกเงินกู้ยืมเกินหลักสุ<br>จำนวนหน่วยกิดกงหลือ *<br>25<br>สายหตุกินสำเร็จการศึกษาตามหลิกสูดร *<br>ป่วย<br>มะตุผลเพิ่มเติมประกอบการพิจารณา * | יינגעצ<br>(cis<br>אינגיפאוייקער) | รถมมัตร<br>กรถเฉลียสะสม *<br>3.23 | 2      | ผู้ทู้ยืมระบุข้อมูลสำหรับยื่นคำขอเบิกเงิน<br>เกินหลักสูตร เช่น<br>• จำนวนหน่วยกิตคงเหลือ<br>• เกรดเฉลี่ยสะสม<br>• สาเหตุที่ไม่สำเร็จการศึกษา<br>ตามหลักสูตร<br>• เหตุผลเพิ่มเติมประกอบการพิจารณฑ์ |

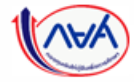

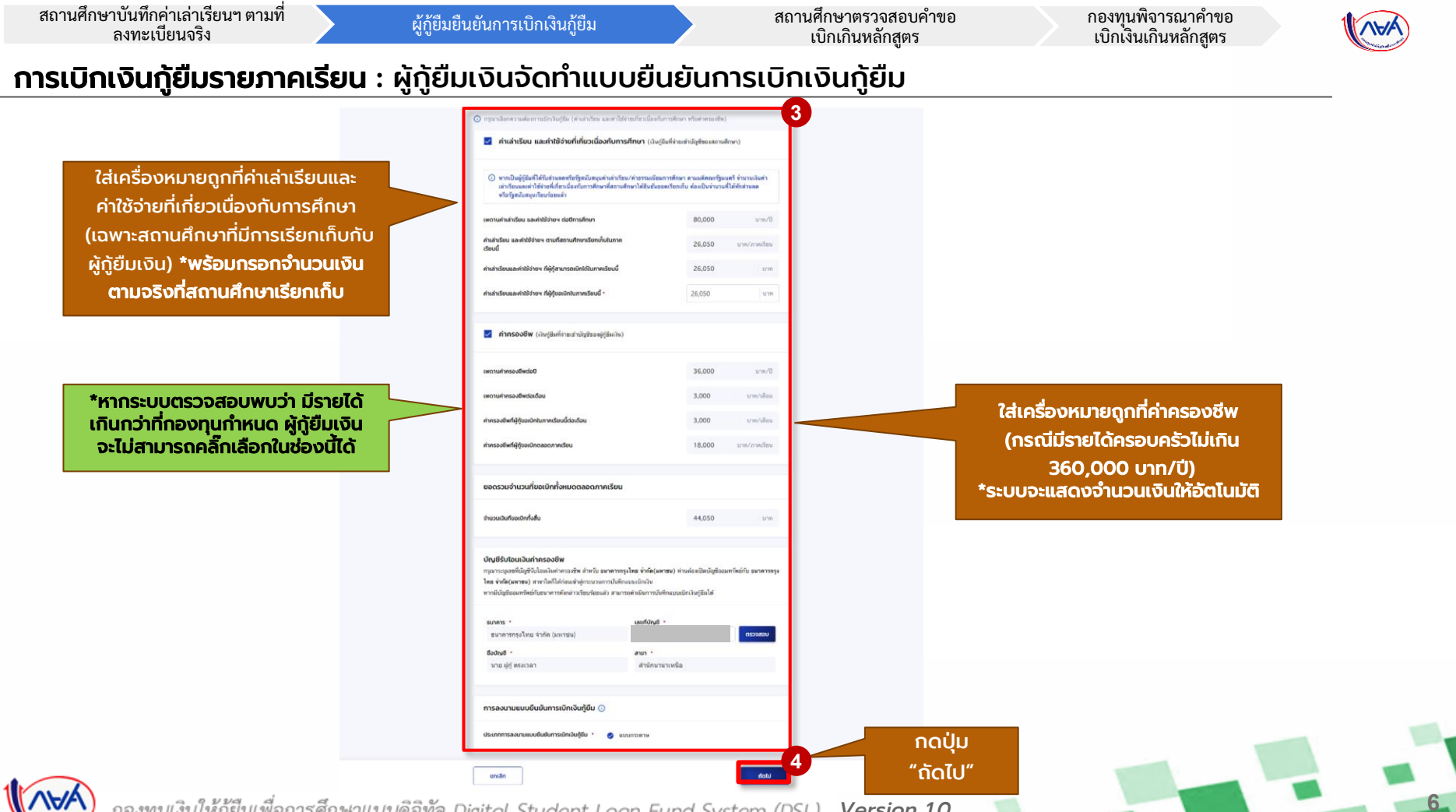

Version 1.0

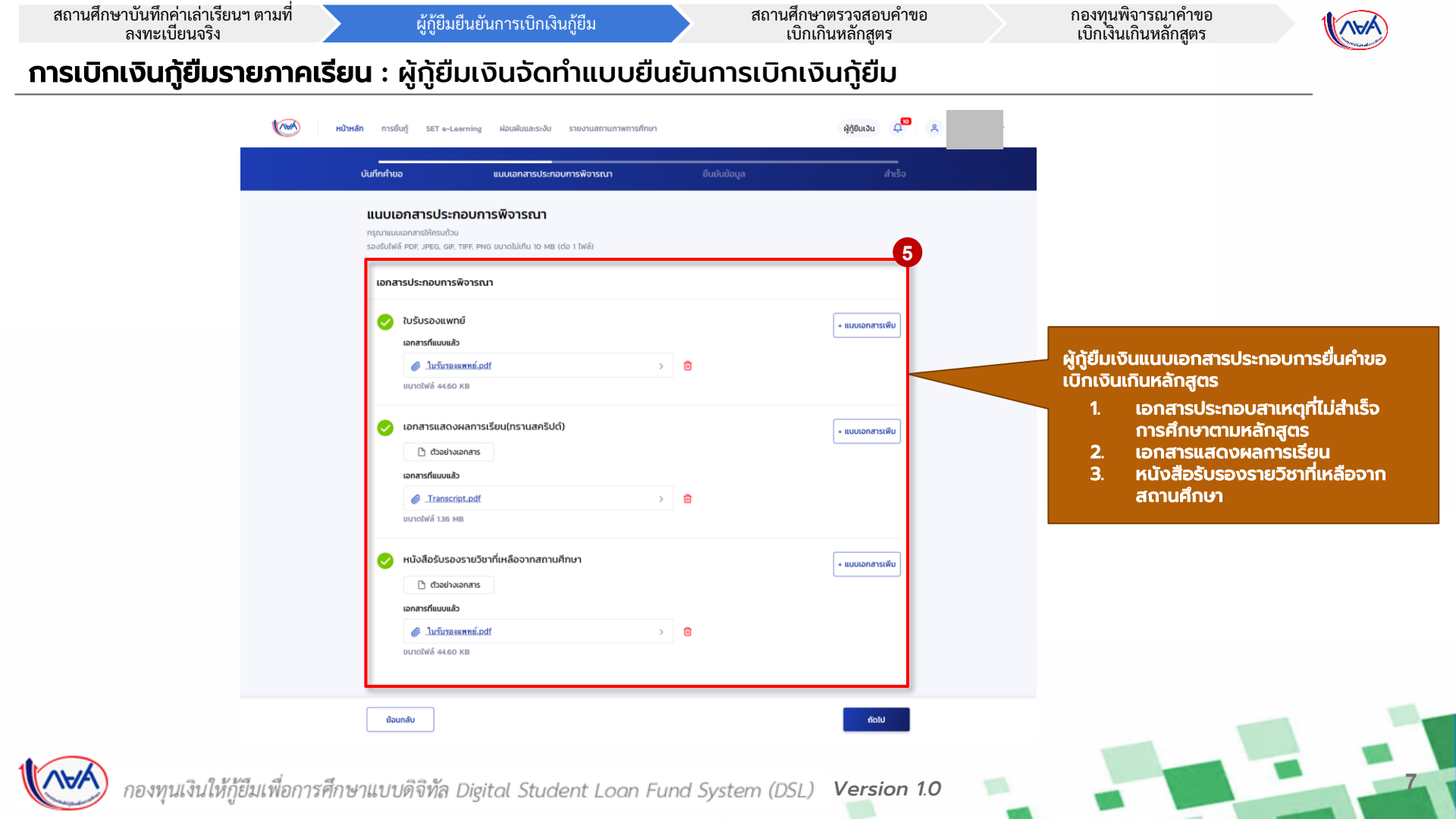

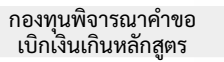

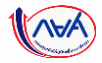

#### **การเบิกเงินกู้ยืมรายภาคเรียน** : ผู้กู้ยืมเงินจัดทำแบบยืนยันการเบิกเงินกู้ยืม

| du               | ที่สำขอ แบบออกสารประกอบการพิจารณา                                                                                                    | มีนยันอ้อมูล                      | duba                                                                                                    |                       |   |
|------------------|----------------------------------------------------------------------------------------------------|-----------------------------------|----------------------------------------------------------------------------------------------------|-----------------------|---|
|                  | <b>ยืนยันข้อมูล</b><br>กรุณกรวจสมความรูกถึงและส่วนุล                                                                                                    |                                   |                                                                                                    |                       |   |
|                  | น้อมูลการส์กษา                                                                                                    |                                   |                                                                                                    |                       |   |
|                  | มีการสัญหา 2564 การเสียม<br>รงมีมาาทักษา ประมุญาตร์ ซึ่งไปสั                                                                                                   | า<br>สันอส์ ร                     | _                                                                                                    |                       |   |
|                  | ยังมุลกำแระบักะวันปฏิเมที่แหล่งกลูกร                                                                                                    |                                   |                                                                                                    |                       |   |
|                  | ข้ามาระหน่ายกัดคงเหลือ<br>เกาะอะสัตตาสม                                                                                                    |                                   | 25<br>3.23                                                                                                    |                       |   |
|                  | สารอยุดิโม่ส่างรีการพิทธรรรมศึกษาร<br>เหตุสมเพิ่มเสียงวิทธรรรรรรรรรร<br>ไม่สะบายหมือนาก                                                                        |                                   | d/m                                                                                                    | *ผู้กู้ยืมเงินจะต้อง  |   |
|                  | ท่านล่าเรียน และสารใช้ชายที่เที่เขาเนื่องกับการศึกษา ปรับผู้ยืนที่ง่ายน้ำมัญมีของข                                                                             | ตามสีตนาง                         |                                                                                                    | 🥂 ตรวจสอบความกกต้อง   |   |
|                  | เพลาะส่างสำเร็จน และสำใช้จำอา ส่งปีการศึกษา                                                                                                    | 80,000                            | D'arra                                                                                                    |                       |   |
|                  | ต่างสาวโทย และเข้าได้ร่ายๆ ตามที่ของเสียงกันไข<br>ภาพเรียงนี้                                                                                                  | 26,050                            | มาท/งาพเวียน                                                                                                    | ของข้อมลทั้งหมดก่อน 🚿 |   |
|                  | ค่าเข้าเรียงและค่าไข้จ่ายๆ ที่ผู้ก็ขามการแม้กไฟไหกาดเรียงมี<br>ค่าเข้าเรียงและค่าไข้จ่ายๆ ที่ผู้กับแม้กไหกาดเรียงนี้                                           | 26,050                            | UM<br>UM                                                                                                    |                       |   |
|                  | ກ່າກຮອບສຳແ ແດ້ບອງສິນກຳຈານເຂົ້າບັນເຮັບອບສູ່ຮູ້ສິນເປັນ                                                                                                    |                                   |                                                                                                    | ກດປຸ່ມ "ກັດໄປ"        |   |
|                  | เพลาแล่าครองสีพต่อป                                                                                                    | 36,000                            | 0'veru                                                                                                    | neigo neito           | , |
|                  | เพลาะทำครองชีพค์อุดัสอง<br>ค่างรองชีพค์อุดัสองนิกในภาคเรียนนี้พ่อเดือน                                                                                         | 3,000                             | นาท/เลือน<br>นาท/เลือน                                                                                                    |                       |   |
|                  | ทำตาองชัพที่ผู้รู้ของมีกลงอดกาดเรื่อง                                                                                                    | 18.000                            | มาท/ภาพถึยน                                                                                                    |                       |   |
|                  | ขอกเวมตำนวนที่ออะบิกทั้งหมดของกาลเขียน                                                                                                    |                                   |                                                                                                    |                       |   |
|                  | ข้ามานเงินที่สอเม็กพื้อสิน                                                                                                    | 44,050                            | STM .                                                                                                    |                       |   |
|                  | นักษูชีริปไวเลอันทำกระองชีพ                                                                                                    |                                   |                                                                                                    |                       |   |
|                  | ชื่อปริมูชี พาย ผู้ปุ่ง ครองลา เคขที่ปริมูชี<br>อหาดาร อนาดารกรุงไทย จำเร็ด (มหายน) ดาหา                                                                       | 303-3-20595-3<br>สำเห็กงาหาเหนือ  |                                                                                                    |                       |   |
|                  | การสาขามของสินสันการเป็นเงินสู่เชิง                                                                                                    |                                   |                                                                                                    |                       |   |
|                  |                                                                                                    |                                   | and the second second |                       |   |
|                  | hufusaanni<br>A hufusaanni.odf                                                                                                    |                                   |                                                                                                    |                       |   |
|                  |                                                                                                    |                                   | _                                                                                                    |                       |   |
|                  | Transcript.odf                                                                                                    |                                   |                                                                                                    |                       |   |
| หาการแก้ไข คุณไม | นนั้นสือสินสารการศึกษณ์สินสินการสารแสสินเต                                                                                                    |                                   |                                                                                                    | เมอตรวจสอบแลว         |   |
|                  | @ lachenesseni.edf                                                                                                    |                                   |                                                                                                    | ข้อมูลถูกต้อง         |   |
| ยอนกลบ เพอกาการ  | รับรองข้อมูลแบบเบิกเงินทู้ยืมเกินหลักสูตร                                                                                                    |                                   |                                                                                                    | กดปุ่ม "้ถัดไป"       |   |
| แทเงเหนูกตอง     | ຢ້ານເຮົາແອດບໍ່ມາລວກຳມີຄູບູສອີສໂປນຄວາມອາໂດງກະລັດການ<br>ທ່ານເຮົາຫລະກຳໃຫ້ການແລະເຈົ້າໃຫ້ອາການໃນແບບເຮົາໃນ<br>ສະເລັດຫລະກຳເຫັນກ່ຽວກ່ຽວກ່ວຍການຮ່ວມເຮົາໃຫ້ເງິງກາວກາກການ | ผู้ชื่อเป็นหลักสูงหลังกล่าวท่างที | fu Ten                                                                                                    |                       |   |
|                  | doundu                                                                                                    | 1                                 | 6                                                                                                    |                       |   |
|                  |                                                                                                    |                                   |                                                                                                    |                       |   |

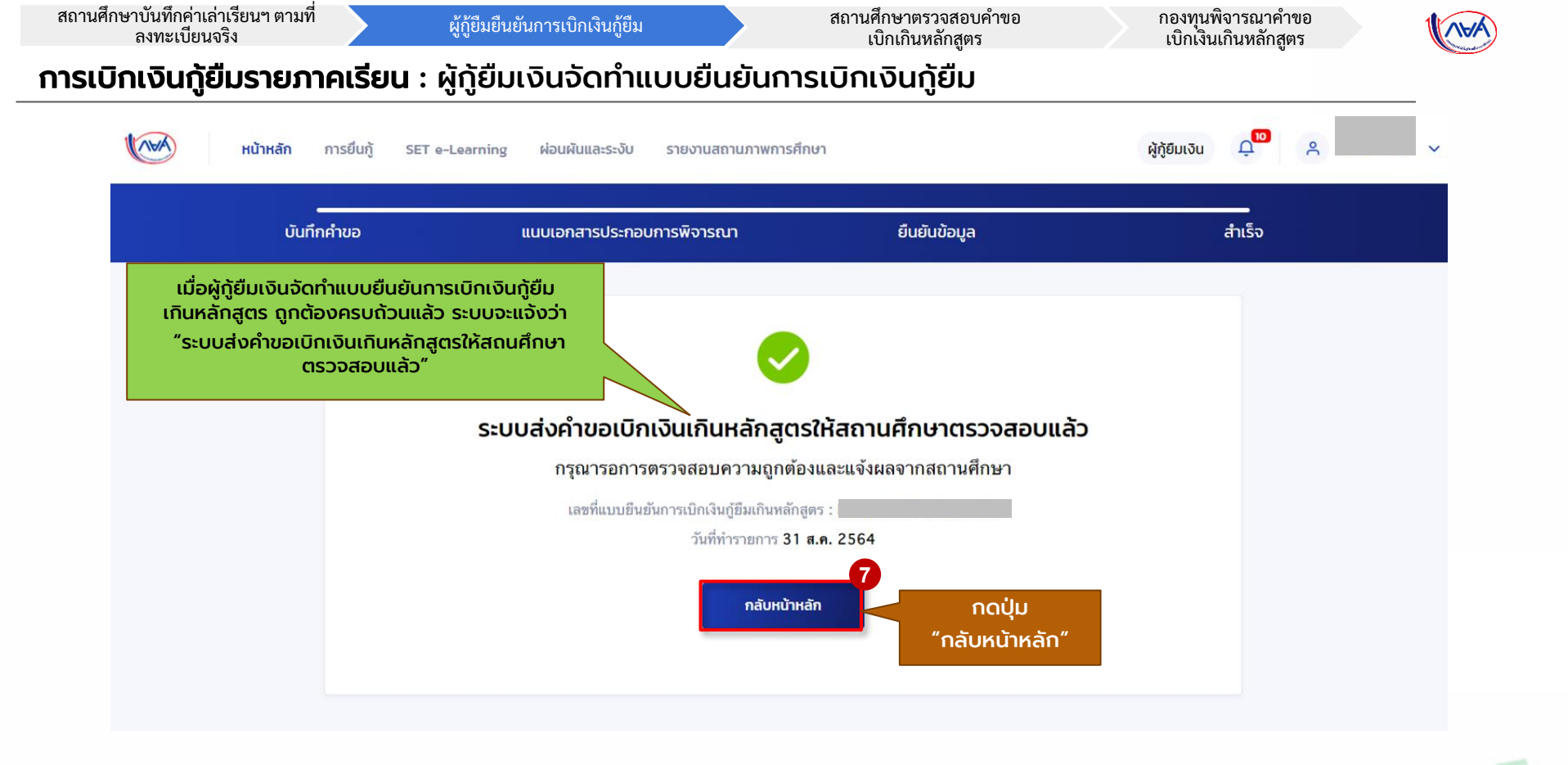

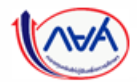

9

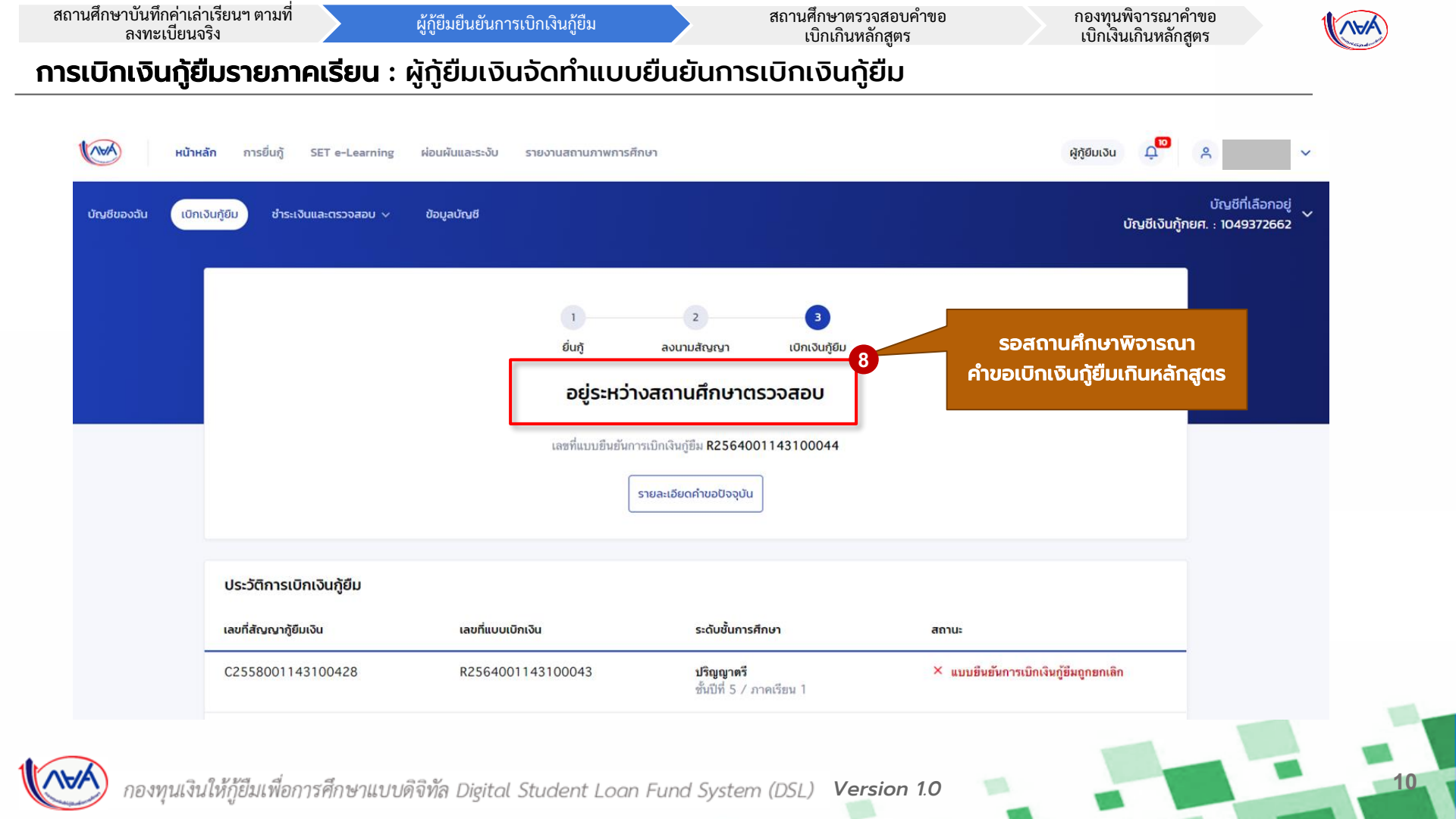

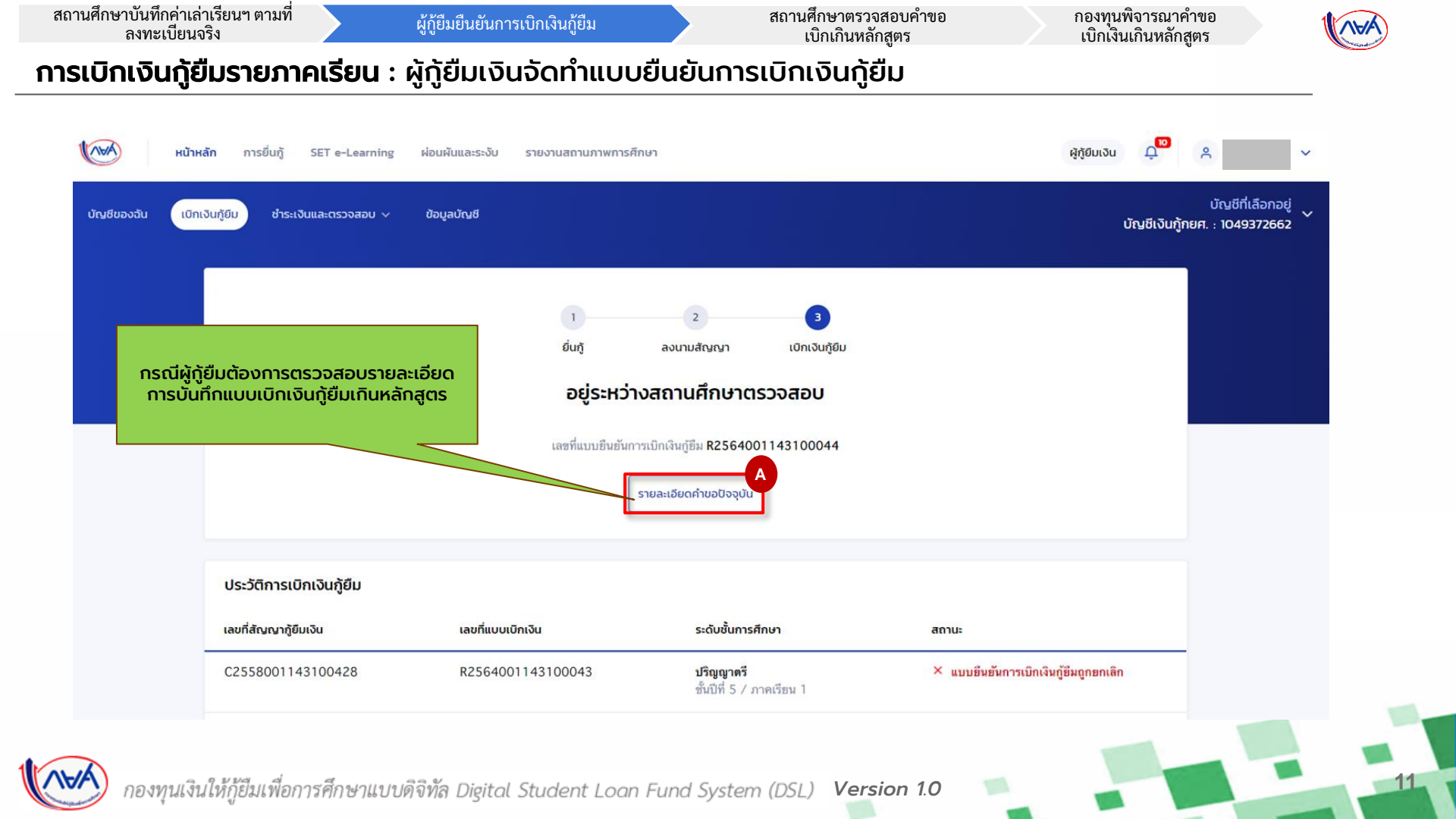

สถานศึกษาบันทึกค่าเล่าเรียนฯ ตามที่ ลงทะเบียนจริง

ผู้กู้ยืมยืนยันการเบิกเงินกู้ยืม

สถานศึกษาตรวจสอบคำขอ เบิกเกินหลักสูตร กองทุนพิจารณาคำขอ เบิกเงินเกินหลักสูตร

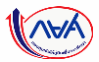

#### **การเบิกเงินกู้ยืมรายภาคเรียน** : ผู้กู้ยืมเงินจัดทำแบบยืนยันการเบิกเงินกู้ยืม

| รายละเอียดการ                     | ยื่นกู้                                        |                                              |                                              |                                    |   |  | สภามสัญญา<br>อยู่ระหว่างสถานศึกษาตรวจข                                                                                                    | NDU                                                                                                    |                     |                                      |                                                |                                                   |
|-----------------------------------|------------------------------------------------|----------------------------------------------|----------------------------------------------|------------------------------------|---|--|----------------------------------------------------------------------------------------------------|----------------------------------------------------------------------------------------------------|---------------------|--------------------------------------|------------------------------------------------|---------------------------------------------------|
| ปีการศึกษา                        | ยื่อสถานศึกษา                                  | ประเภทกองทุน                                 | เลขที่ค่าขอภู้ยืมเงิน                        | สถานะคำขอ                          |   |  | -                                                                                                    |                                                                                                    |                     |                                      | C                                              |                                                   |
| <b>ปริญญาตรี</b><br>2558          |                                                | กยศ.                                         | ML2558001143101679                           | ค่าขอญัยิมเงินได้รับการ<br>อนุมัติ |   |  | ปัการศึกษา<br>ระดับการศึกษา                                                                                                    | 2564<br>เป็ญญาที                                                                                       | ภาคเวียน<br>ขั้งอล่ | 1<br>ชั้นอิศี 5                      | T                                              |                                                   |
| ก่านอยิ่นกู้                      | อกสารอื่นรู้ สัญญารุ่                          | )ขึ้นเงิน <mark>รายการเบิกเงินภู้ขึ้น</mark> | [                                            |                                    |   |  |                                                                                                    |                                                                                                    |                     |                                      |                                                |                                                   |
| ประวัติการเบิกเงิ                 | រក្សិមីរប                                      |                                              |                                              |                                    |   |  | ข้อมูลทำของมิกเวินกู้ขึ้นเห็นหลักสูงร<br>จำนวนหน่วยที่สุด แฟลือ<br>เกาดเจลื่อยเสม                                                                       |                                                                                                    |                     |                                      | 25<br>3.23                                     |                                                   |
| เลขที่แบบยืนยันการเ<br>เงินภู้ยืม | ท ระดับชิ้นการศึกษ                             | า วันที่ทำรายการ<br>เบิกเงินซู้ยืม           | จำนวนเงินที่ขอ สถานเ<br>เบิกทั้งสิ้น         |                                    | в |  | สารหลุที่ไม่ถ่าเร็จการพืชมาดามห<br>เหตุแมเพิ่มเลิมประกอบการพิจารเ<br>ไม่สบายหลังมาก                                                                     | มักสุดา<br>อา                                                                                          |                     |                                      | ບ້າຍ                                           | ผู้กู้ตรวจสอบรายละเอียดแบบเบิ<br>ก้ยืมเกิมหลักสตร |
| R256400114310                     | 0044 <b>ปริญญาตรี</b><br>ชั้นปีที่ 5 / ภาคเรีย | 31 a.e. 2564<br>nu 18:27 u.                  | 44,050 📀 อยู่ระหว่างสถาม<br>มาท ศึกษาตรวจสอบ | gsmanduo                           |   |  | ค่าแล้าเรียน และค่ายังีจ่ายที่เกี่ยวเนื่อง                                                                                                    | กับการศึกษา (เงินรู้ยืนที่อ่ายเข้าบั                                                                   | ามมีของสถานศึกษาว   |                                      |                                                | แองสาสาสาสุตร                                     |
|                                   | 1                                              |                                              |                                              |                                    |   |  | เพลามดำเล่าเรียน และค่าใช้จ่ายๆ<br>ค่าเล่าเรียน และค่าใช้จ่ายๆ ค่าแล้<br>ค่าเล่าเรียนและค่าใช้จ่ายๆ ที่ผู้รู้ย<br>ค่าเล่าเรียนและค่าใช้จ่ายๆ ที่ผู้รู้ย | ร ต่อปีการศึกษา<br>ด้องามศึกษาเรียกอันในกาคเรียนดี<br>เวลารถเมิดได้ในกาคเรียนนี้<br>อเม็กในกาคเรียนนี้ | á                   | 80,000<br>26,050<br>26,050<br>26,050 | บาท/ปิ<br>บาท/ภาคเรือน<br>บาท<br>มาต           |                                                   |
|                                   |                                                |                                              |                                              |                                    |   |  | ກ່າກຮອນອີພ (ເວັນຮູ້ອົນທີ່ກ່ານເປົ້າບໍ່ອຸ                                                                                                    | ເຫ-ເຊິ່ງໃຫ້ມາວິມ)                                                                                      |                     |                                      |                                                |                                                   |
|                                   |                                                |                                              |                                              |                                    |   |  | เพลามค่าครองชีพต่อปี<br>เพลามค่าครองชีพต่อเดือน<br>ต่าครองชีพตี่ผู้รู้ขอเมื่อในภาคเรีย<br>ต่าครองชีพตี่ผู้รู้ขอเมื่อในภาคเรีย                           | หนี้ค่องคือน<br>เวียน                                                                                  |                     | 36,000<br>3,000<br>3,000<br>18,000   | มาท/ปี<br>บาท/มีอน<br>มาท/มัอน<br>มาท/กาคเวียน |                                                   |
|                                   |                                                |                                              |                                              |                                    |   |  | รอดรวมจำนวนที่ชอเบิกที่สะมดดออ                                                                                                    | ดกาคเรียน                                                                                              |                     |                                      |                                                |                                                   |
|                                   |                                                |                                              |                                              |                                    |   |  | จำนวนเงินที่ขอเมิกทั้งขึ้น                                                                                                    |                                                                                                    |                     | 44,050                               | 1/16                                           |                                                   |
|                                   |                                                |                                              |                                              |                                    |   |  | ปัญชียิปปอบเป็นทำหรองชีพ<br>ชื่อมัญชี หาอ ผู้<br>สหาคาร อนาคา                                                                                           | รู้ ตระเวลา<br>ระกุณิทย จำกัด (มหายน)                                                                  | เลขที่บัญชี<br>สาขา | 3005-X-305995-3<br>สำนักนานาเหนือ    |                                                |                                                   |
|                                   |                                                |                                              |                                              |                                    |   |  | การองนามแบบชิ้นชั่นการเปิดเงินผู้ชื                                                                                                    | u .                                                                                                    |                     |                                      |                                                |                                                   |
|                                   |                                                |                                              |                                              |                                    |   |  | ประเภทการองมามแรงหมักเงิน                                                                                                    |                                                                                                    |                     |                                      | 800031819                                      |                                                   |
|                                   |                                                |                                              |                                              |                                    |   |  | ราย เป็นรู้เป็นกับรองสามาย์ เองร์                                                                                                    |                                                                                                    |                     |                                      |                                                |                                                   |
|                                   |                                                |                                              |                                              |                                    |   |  | เอกสารแสดเลงสการเรียนการาบสกรี                                                                                                    | iu6)                                                                                                   |                     |                                      |                                                |                                                   |
|                                   |                                                |                                              |                                              |                                    |   |  | Transcript.pdf                                                                                                    |                                                                                                    |                     |                                      |                                                |                                                   |
|                                   |                                                |                                              |                                              |                                    |   |  | หนังสือรับรองราชวิชาที่เหลือจากสถา                                                                                                    | ามศึกษา                                                                                                |                     |                                      |                                                |                                                   |

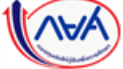

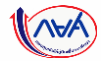

# จบขั้นตอน

### <mark>ผู้กู้ยืมเงิน</mark>เบิกเงินกู้ยืมเกินหลักสูตรรายภาคเรียน

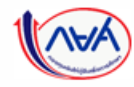

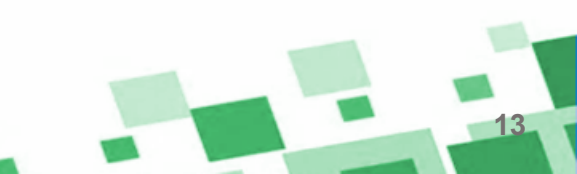

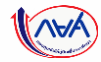

# **กรณีอื่นๆ เพิ่มเติม** ขั้นตอนของ<mark>ผู้กู้ยืมเง</mark>ิน

### กรณีที่ไม่ผ่านการพิจารณาจากสถานศึกษา

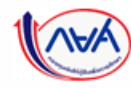

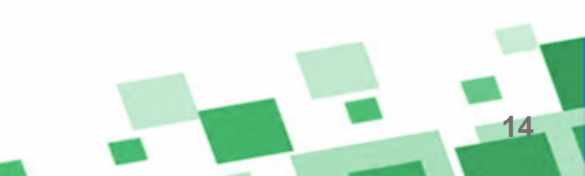

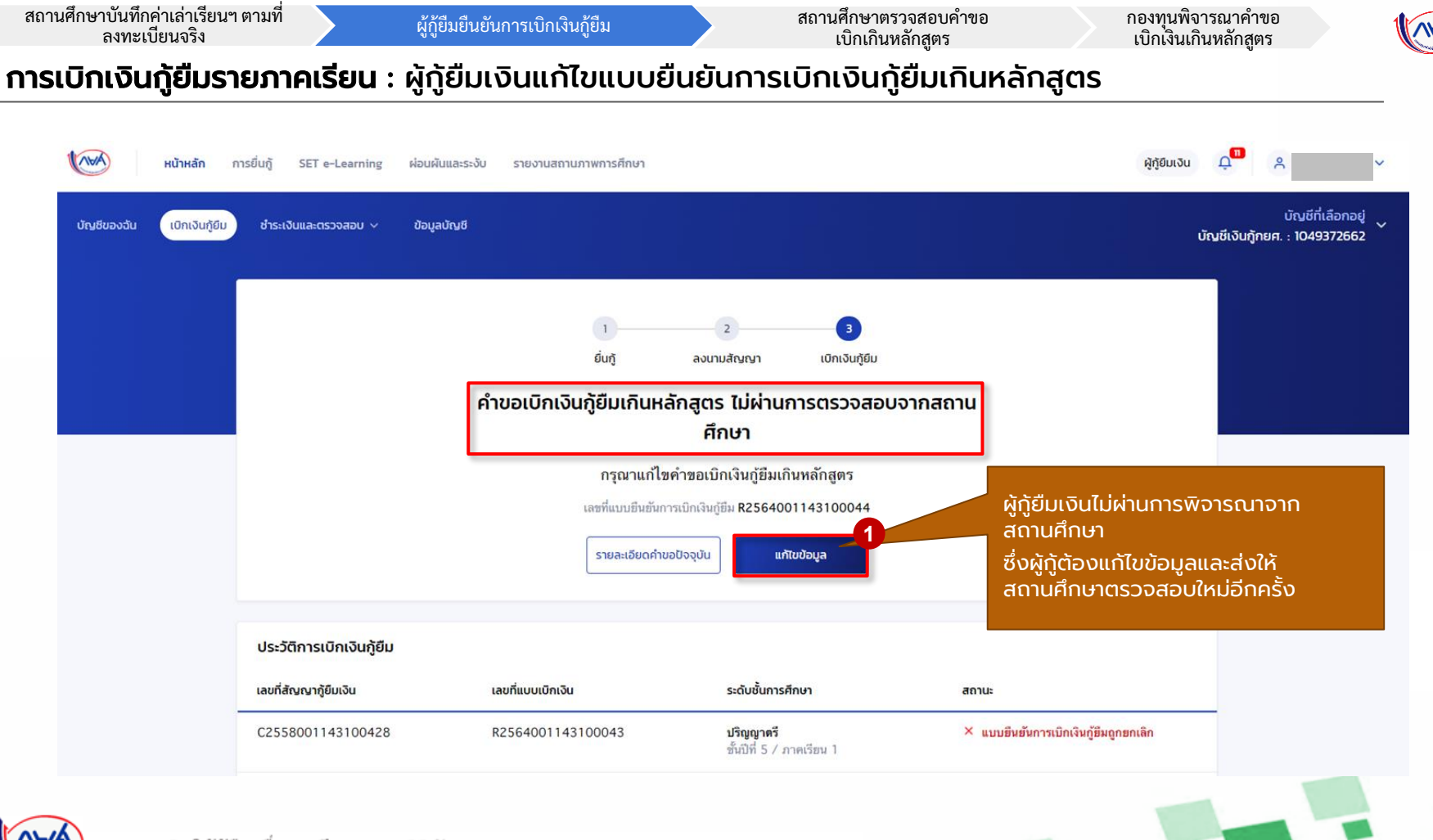

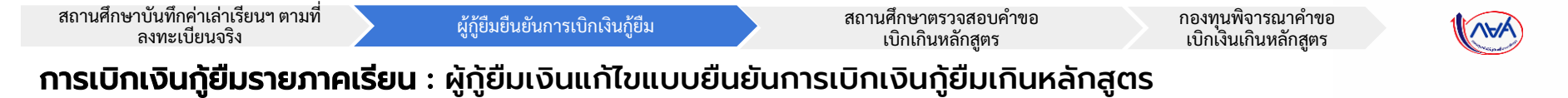

| <b>หน้าหลัก</b> การยื่นกู้ | SET e-Learning ผ่อนผันและระงับ รายงานสถานภาพการศึกเ                                                       | บา                                                        | φήθυιδα 🗘 📮 😤                                            |
|----------------------------|----------------------------------------------------------------------------------------------------|-----------------------------------------------------------|----------------------------------------------------------|
|                            | <b>ข้อมูลการเบิกเงินภู้ยืมเกินหลักสูตรที่ต้</b><br>กรุณาตรวจสอนและแก้ไขข้อมูลให้ถูกต้อง                   | iองแก้ไข                                                  |                                                          |
|                            | เหตุผลประกอบการพิจารณา                                                                                    |                                                           |                                                          |
|                            | สาเหตุที่ไม่สำเว็จการศึกษาตามหลักสูตร<br><b>ป้วย</b><br>เหตุผลเพิ่มเติมประกอบการพิจารณา<br>ไม่สบายหนักมาก | 📀 ระบุไห้ฮัดเจนกว่านี้ด้วยครับ เพื่อความถูกต่องและสมบูรณ์ |                                                          |
|                            | เอกสารประกอบการพิจารณา                                                                                    |                                                           | ผู้กู้ตรวจสอบผลการพิจารณาจาก<br>สถานศึกษา และแก้ไขข้อมูล |
|                            | ใบรับรองแพทย์                                                                                             | 🙁 เอกสารไม่ชัดเจน                                         | ้<br>โดยผัก้สามารถแก้ไขข้อมูล                            |
|                            | เอกสารแสดงผลการเรียน(ทรานสคริปต์)                                                                         | 😵 ช้อมูลในเอกสารไม่ถูกต้อง                                | <ul><li>เหตุผลประกอบการพิจารณา</li></ul>                 |
|                            | หนังสือรับรองรายวิชาที่เหลือจากสถานศึกษา                                                                  | 😵 แหบแอกสารผิดประเภท                                      | <ul> <li>เอกสารประกอบการพิจารณา</li> </ul>               |
|                            | ความคิดเห็นจากสถานศึกษา                                                                                   |                                                           |                                                          |
|                            | กรุณาตรวจสอบความถูกต้องให้ครบถ้วนก่อนยื่นยันข้อมูลมาใ                                                     | ให้สถานทึกษาครับ                                          |                                                          |
|                            | อ้อนกลับ                                                                                                  | ອຳເບັນກ                                                   | 2<br>Failto                                              |
|                            |                                                                                                    |                                                           |                                                          |

(AVA)

| สถานศึกษาบันทึกค่าเล่าเรียนๆ | ตามที่ |
|------------------------------|--------|
| ลงทะเบียนจริง                |        |

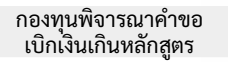

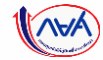

#### **การเบิกเงินกู้ยืมรายภาคเรียน** : ผู้กู้ยืมเงินแก้ไขแบบยืนยันการเบิกเงินกู้ยืมเกินหลักสูตร

| Cumprod       | ด้านวนนิอเวินเช้นีแม่อิแหว้อวสตร                                          | - anononta      | d IIS |                                                                                                    |                                                                                  |                             |                                     |                                       |
|---------------|---------------------------------------------------------------------------|-----------------|-------|----------------------------------------------------------------------------------------------------|----------------------------------------------------------------------------------|-----------------------------|-------------------------------------|---------------------------------------|
|               | ค เมื่อขางที่เงินที่ยมเทินหลุ่ที่สู่ตร<br>กรุณกรอกข้อมูลให้ถูกต้องกรบท้วน |                 |       |                                                                                                    |                                                                                  |                             |                                     |                                       |
|               | ข้อมูลการศึกษา                                                            |                 |       | ๆการสองครามของการเวลาเวลฐอน (คระสาราย และคารช<br>ค่าเล่าเรียน และค่าใช้จ่ายที่เกี่ยวเนื่องกับกา                                                                                                    | รศึกษา (เว็ษฎีอื่มที่จำสะจำนัญ                                                   | กาควองชิด)<br>อิชองสถานส์   | (nun)                               |                                       |
|               | ปีการศึกษา 2564 ภาพเรือน<br>ระดับการศึกษา ปริญญาตรี ชั้นปีที่             | 1<br>ซึมปีที่ 5 |       | O พากเป็นผู้รู้อิมที่ได้วิมส่วยสดหรือรัฐสนับสุนต่างล่าเรีย<br>เล่าเรียนและค่าให้ร่ายที่เกิดรน์ในงรับการศึกษาที่สอาณ<br>หรือรัฐสนับสนุนรัชบรัดชนด์ว                                                                | ณ/ด้วยรรมเพียนการศึกษา ตามส<br>ศึกษาได้อิบยัมยอดเรียกเก็บ ต้อง                   | เลิคณะรัฐมา<br>เป็นจำนวนที่ | เตรี ข่านวนเงินต่า<br>ใได้ทักส่วนอด |                                       |
|               | ชื่อสถานทึกหา                                                             |                 |       | เพตาแก่าเล่าเรียน และค่าใช้จ่ายฯ ต่อปีการศึกษา                                                                                                    | 80                                                                               | 0,000                       | um/0                                |                                       |
|               | คณะ<br>หลักสูดร                                                           |                 |       | ค่าเล่าเรียน และค่าใช้ง่ายฯ ตามที่สถานศึกษาเรียกเกินในภาค<br>เรียนนี้                                                                                                    | 20                                                                               | 5,050                       | uns/media                           |                                       |
|               |                                                                           |                 |       | ค่าเล่าเรียบและค่ายัง่ายฯ ที่ผู้ดู้สามารถเปิกซดิในภาคเรียนนี้                                                                                                    | 20                                                                               | 5.050                       | urm                                 |                                       |
|               | ข้อมูลคำขอเบิกเงินกู้ยืมเกินหลักสูตร                                      |                 |       | ค่าเล่าเรียบและค่าใช้ร่ายฯ ที่ผู้ดู้ขอะบักในภากเรียบนี้ *                                                                                                    | 26,                                                                              | 050                         | um.                                 |                                       |
|               | จำนวนหน่วยกิตคงเหลือ * เกรดเฉลิ                                           | รียสะสม *       |       | คำครองชีพ (เดิน)ชีมที่จ่ายเข่ามันชีของผู้(ชีมเดิม)                                                                                                    |                                                                                  |                             |                                     |                                       |
|               | 25 minnin 3.23                                                            |                 |       | เพลานทำครองมีพcia0                                                                                                    | 34                                                                               | i,000                       | นาย/มี                              |                                       |
|               | สาเหตุที่ไม่สำเร็จการศึกษาตามหลักสูตร *                                   |                 |       | เพดานกำครองชีพต่อเดือน                                                                                                    | 3.                                                                               | 000                         | urw/alau                            |                                       |
|               | שרע                                                                       | 3               |       | ค่าครองชีพที่ผู้รู้ขอเบิกในภาคเรียนนี้ต่อเดือน                                                                                                    | 3.                                                                               | 000                         | นาท/เลี้ยน                          |                                       |
|               | เหตุผลเพิ่มเติมประกอบการพิจารณา *<br>ไม่สบายหนักมาก                       |                 |       | ศาครองชีพที่ผู้รู้ของบิคตสอดภาคเรียน                                                                                                    | 18                                                                               | 1,000                       | uniterection                        |                                       |
|               | ระบุให้อัพหกว่ามีด้วยครับ เพื่อความถูกต่อมละสมุกต่                        |                 |       | ยอดรวมจำนวนที่ยอเปิกทั้งหมดตลอดภาคเรียน                                                                                                    |                                                                                  |                             |                                     |                                       |
|               |                                                                           |                 |       | อำนวนหวันที่ของบิททั้งสัน                                                                                                    | 20                                                                               | i,050                       | - srm                               |                                       |
| ม่เงินแก้ไขเห | เตุผลประกอบการพิจารณ                                                      | n               |       | <b>ป้าเปรีรับโอนเงินค่าครองชีพ</b><br>กรุณารณุษณฑ์นี้ผู้ซี่วันโยลเป็นค่ายวอเชิต สำหรับ ขนาคาณ<br>กรุนโตย จำเดิง(มหาสห) การบาติได้ก่อนส่วง(กาะบวนการป<br>หารนี้มีผู้ซิอนสาวัตย์กับชายาการกักว่าวเรียวร่อยแล้ว สามา | รูงไทย จำกัด(มหายน) ท่านต่อม<br>เท็กแบบเปิกเงิม<br>รถดำเนินการนับทึกแบบเปิกเงินๆ | ປັດບັງເຮັດດະ<br>ເຮັກໄດ້     | ແຕ່ແມ່ນ ແມ່ນກາ                      | ผู้กู้ยืมเงินกดตรวจสอบข้อมูล<br>มัณซี |
| มควรระบูเหตุเ | ผลให้ละเอียด)                                                             |                 |       | SUMMS *                                                                                                    | เลยที่บัญชี *                                                                    |                             | 41                                  | otgo                                  |
|               |                                                                           |                 |       | ธนาดารกรุงโทย จำคัด (มหาชน)                                                                                                    | 934-1-35995-3                                                                    | -                           | UGROCED                             |                                       |
|               |                                                                           |                 |       | ชื่อบัญชี *                                                                                                    | רטרא י                                                                           |                             |                                     |                                       |
|               |                                                                           |                 |       | กระคงกามและเป็นสังการเป็นเงินชั้น 🔿                                                                                                    |                                                                                  |                             |                                     | หากแก้ไขข้อมลเรียบร้อยแล้ว            |
|               |                                                                           |                 |       | ประเภทการลงบานแบบอินอันการเปิกเวันภู่อื่น * 🧑 📾                                                                                                    | ULINSTRUM.                                                                       |                             | 5                                   | ุ กดปุ่ม "ถัดไป"                      |
|               |                                                                           |                 |       |                                                                                                    |                                                                                  |                             |                                     |                                       |

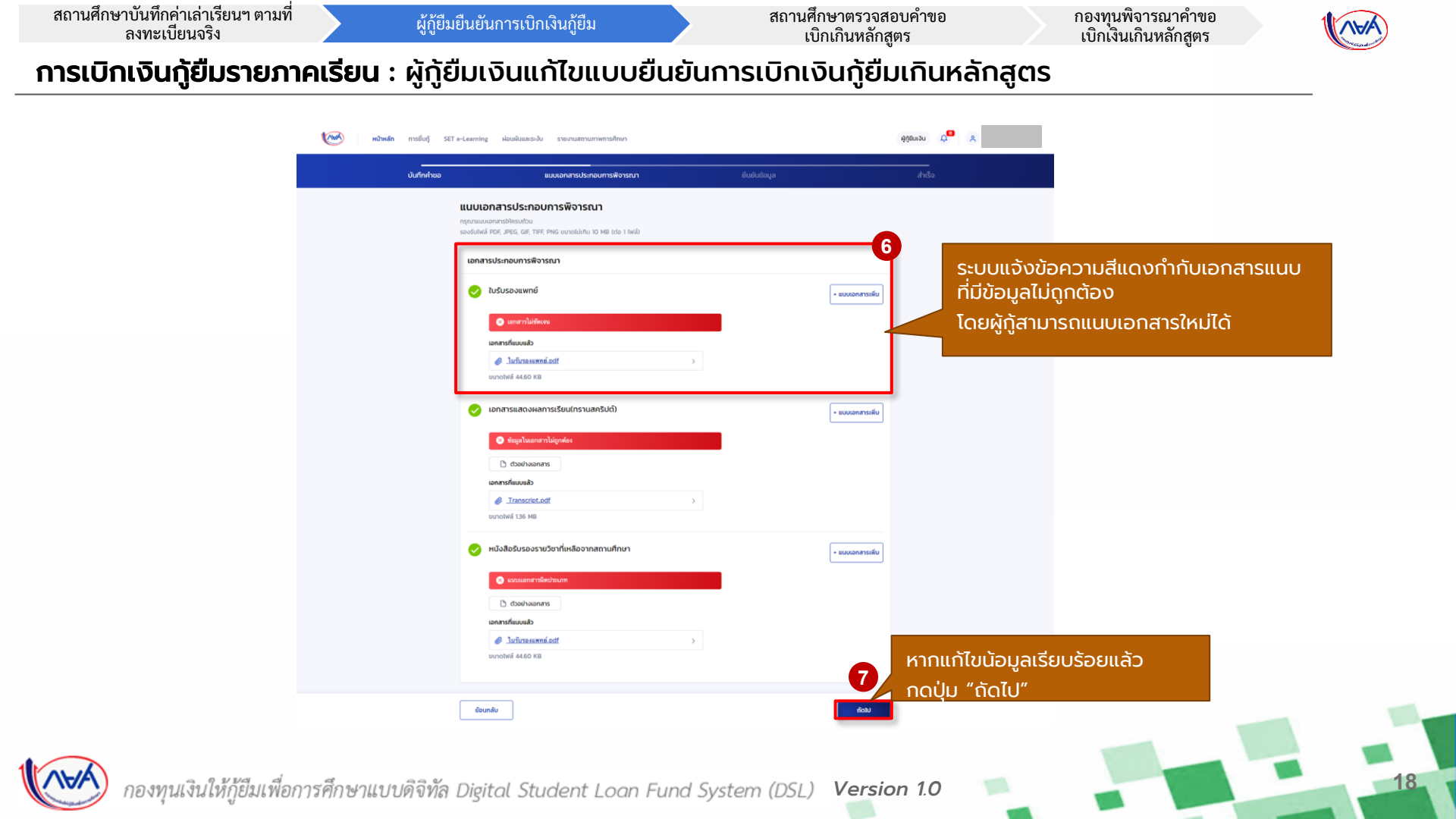

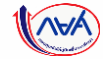

9

#### **การเบิกเงินกู้ยืมรายภาคเรียน** : ผู้กู้ยืมเงินแก้ไขแบบยืนยันการเบิกเงินกู้ยืมเกินหลักสูตร

| บันทึกค่าขอ | แบบเอกสารประกอบการฟัจารณา                   | ยินยันช้อมูล | สำเร็จ |                                                                                                    |                               |              |       |
|-------------|---------------------------------------------|--------------|--------|----------------------------------------------------------------------------------------------------|-------------------------------|--------------|-------|
|             | ยืนยันข้อมูล                                |              |        |                                                                                                    |                               |              |       |
|             | สรุณาตรวงอยความกูกต้องของข้อมูล             |              |        | ค่าเล่าเรียน และค่าใช้จ่ายที่เกี่ยวเนื่องกับการศึกษา (เงินภู้ยืนที่จ่ายเข้าบัณชียอ                                                                                               | วงสถานศึกษา)                  |              |       |
|             | บ้อมูลการศึกษา                              |              |        | เพลาหล่าเล้าเรียน และค่าใช้จ่ายฯ ต่อปีการศึกษา                                                                                                    | 80,000                        | บาท/ปี       |       |
|             | ปีการศึกษา 2564 กาดเรียน                    | 1            |        | ด้าเล่าเรียน และค่าไข้จ่ายร ดามที่สถานศึกษาเรียกเก็บใน<br>ภาคเรียนนี้                                                                                                    | 26,050                        | บาท/ภาคเรียน |       |
|             | ระดับการศึกษา บริญญาตรี ชั้นปีที            | สโฟมิพี 5    |        | ด้าเล่าเรียนและค่าไข้จ่ายฯ ที่ผู้กู้สามารถเบิกได้ในภาคเรียนนี้                                                                                                    | 26,050                        | บาท          |       |
|             | ชื่อสถามสึกษา                               |              |        | ด้าเล่าเรียนและค่าไข้ข่ายฯ ที่ผู้กู้ขอเบิกในภาคเรียนนี                                                                                                    | 26,050                        | ארע          |       |
|             | equ:                                        |              |        | ค่าครองชีพ (เงินทู้ยืนที่จ่ายเข้านัญชีของผู้กู้ยืนเงิน)                                                                                                    |                               |              |       |
|             |                                             |              |        | เพลานคำครองชีพล่อปี                                                                                                    | 36,000                        | บาท/ปั       |       |
|             | บ้อมูลค่าขอเม็กเงินภู้ยืมเกินหลักสูตร       |              |        | เพลามค่าครองชีพต่อเดือน                                                                                                    | 3,000                         | บาท/เพื่อน   |       |
|             | ข่านวนหน่วยกิดคงเหลือ                       |              |        | คำครองชีพที่ผู้กู้ขอเบิกในภาคเรียนนี้ต่อเดือน<br>                                                                                                    | 3,000                         | บาท/เดือน    |       |
|             | เกรดเฉลื่อสะสม                              | 3            |        | คาครองขพทผู้ภูขอเบกคลอดภาคเรยน                                                                                                    | 18,000                        | นาท/กาคเรยน  |       |
|             | สาเทคที่ไม่สำเร็จการศึกษาตามพลักสตร         |              |        | ขอดรวยจำนวนที่ขอเบิกทั้งหมดตลอดภาคเรียน                                                                                                    |                               |              |       |
|             | เหตุผลเพิ่มเพิ่มประกอบการพิจารณา            |              |        | จำนวนเงินที่ขอเมิกทั้งสิ้น                                                                                                    | 44,050                        | บาท          |       |
|             | ไม่สนาย ติด covid-19 หยุดเวียนเพื่อวักษาตัว |              |        | บ้านชีรับสอนเงินท่ากรองชีพ                                                                                                    |                               |              |       |
|             |                                             |              |        | ชื่อนักษี นาย ผัก ดระเวลา เลขที่นักเขี                                                                                                    | xxx-x-xx99                    | 5-3          |       |
|             |                                             |              |        | อนาคาร ธนาคารกรุงไทย จำกัด (มหาชน) สาขา                                                                                                    | ส่านักนานาเหน                 | ie -         |       |
|             |                                             |              |        | การลงนามแบบชิ้นเดินการเบิกเงินที่ชื่ม                                                                                                    |                               |              |       |
|             |                                             |              |        | ง<br>ประเภทการลงนามแบบชีนขันการเมิกเงินภู้ชีม                                                                                                    |                               | แบบกระดวษ    |       |
|             |                                             |              |        | ใบรับรองแพทซ์                                                                                                    |                               |              |       |
|             |                                             |              |        | ไม่รับรองแพทธ์.odf                                                                                                    |                               |              |       |
|             |                                             |              |        | เอกสารแสดงผลการเรียบ(กรามสกรีปด์)                                                                                                    |                               |              |       |
|             |                                             |              |        | & Iranscript.pdf                                                                                                    |                               |              |       |
|             |                                             |              |        | หนังสือรับรองราชวิชาที่เหลือจากสถานศึกษา                                                                                                    |                               |              |       |
|             |                                             |              |        | 🥔 ในวันวละแพทธ์.pdf                                                                                                    |                               |              |       |
|             |                                             |              |        | ℰ ทบังทีอวันรองรรสวิทาที่เหลือ.odf                                                                                                    |                               |              | เมื่อ |
|             |                                             |              |        | รับรองข้อมลแบบมีการับที่มีแก้แหล์กสตร                                                                                                    |                               |              |       |
|             |                                             |              |        |                                                                                                    |                               |              | 1     |
|             |                                             |              |        | ຈຳເຫເຈົ້າພວຮັບຮວດວ່າເຮັບມູດຄືຄຳເປັນທວາມບຣັດຖາປະເກາຮ<br>ອຳເຫເຈົ້າຫວັກລາຍວ່າໄດ້ຜ່ານແລະເຮົາໃຈອັດການມີການເປັນເຮັນເຮັກການມີກາ<br>ເຫເລືອກແຫ້ວເກີນວ່າດູດທ່ວຍການຮ້ອມູທກິໃກ້ໄດ້ສູກເປາະການ | เงินภูมิมเกินหลักสูตรดังกล่า: | มข้างคัน โดย |       |
|             |                                             |              |        |                                                                                                    | 8                             |              |       |

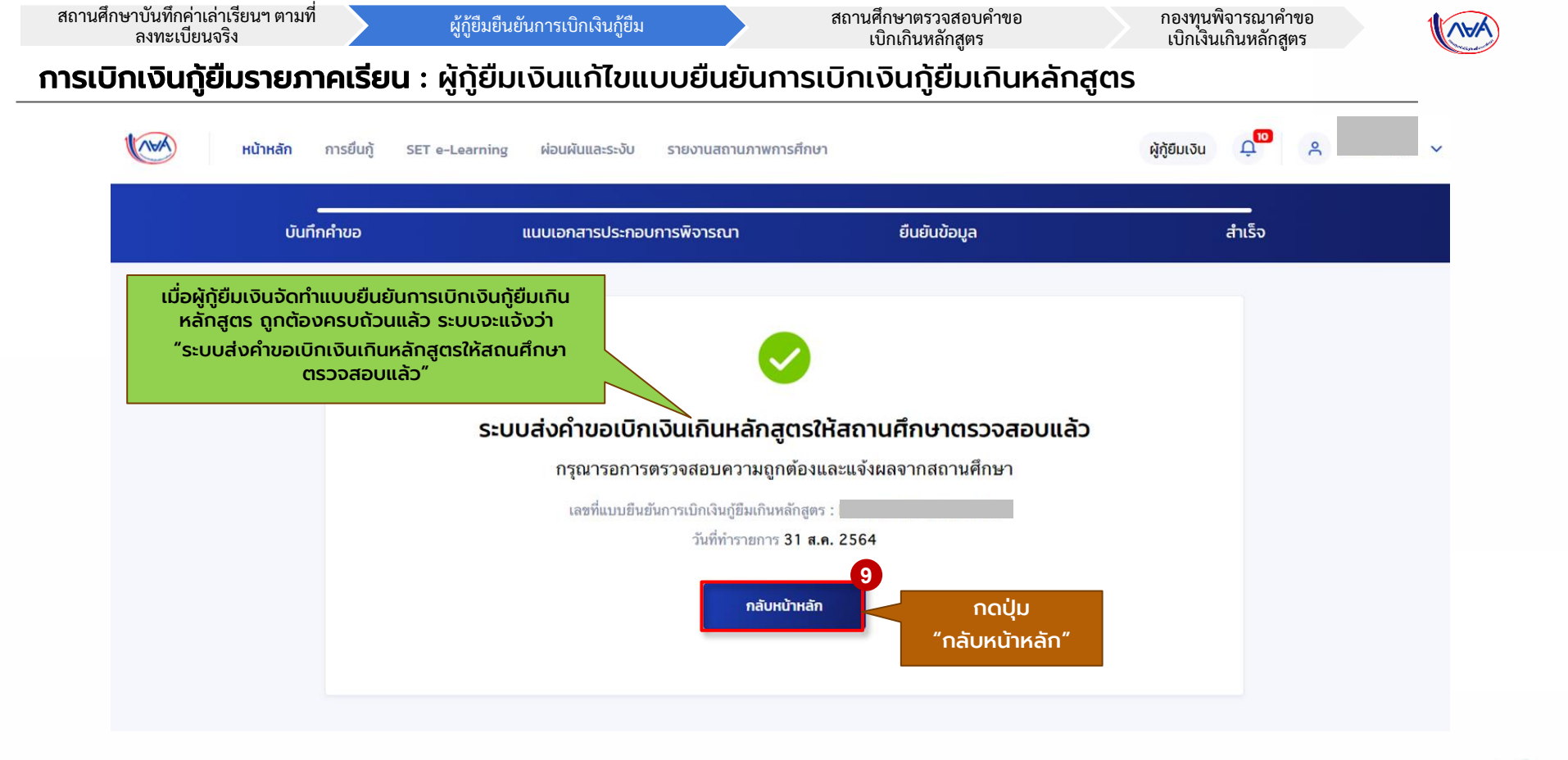

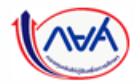

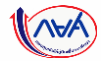

# กรณีอื่นๆ เพิ่มเติม

### ขั้นตอนของ<mark>ผู้กู้ยืมเงิน</mark>

### กรณีผ่านการพิจารณาจากสถานศึกษา

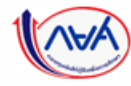

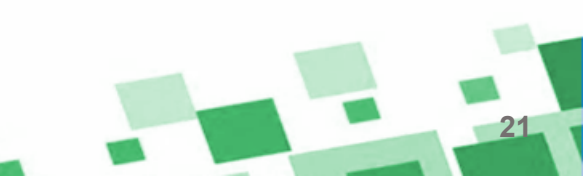

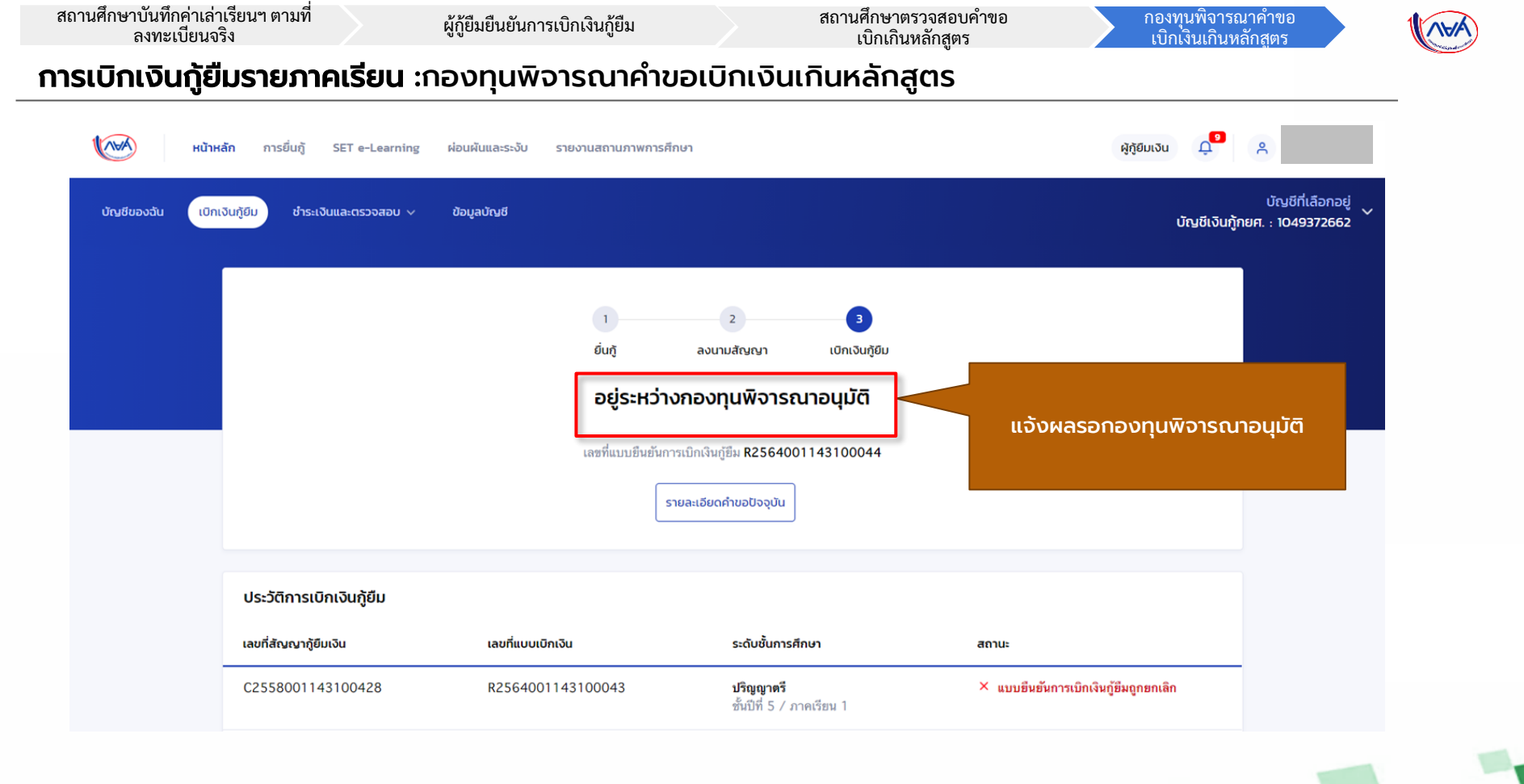

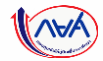

### กรณีอื่นๆ เพิ่มเติม

# ขั้นตอน <mark>ผู้กู้ยืมเงิน</mark> รอพิจารณาอนุมัติคำขอเบิกเงิน เกินหลักสูตรจากกองทุน

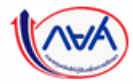

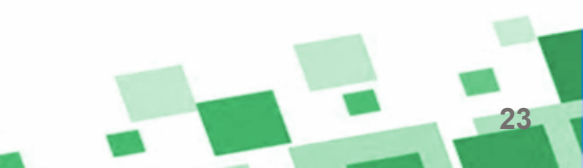

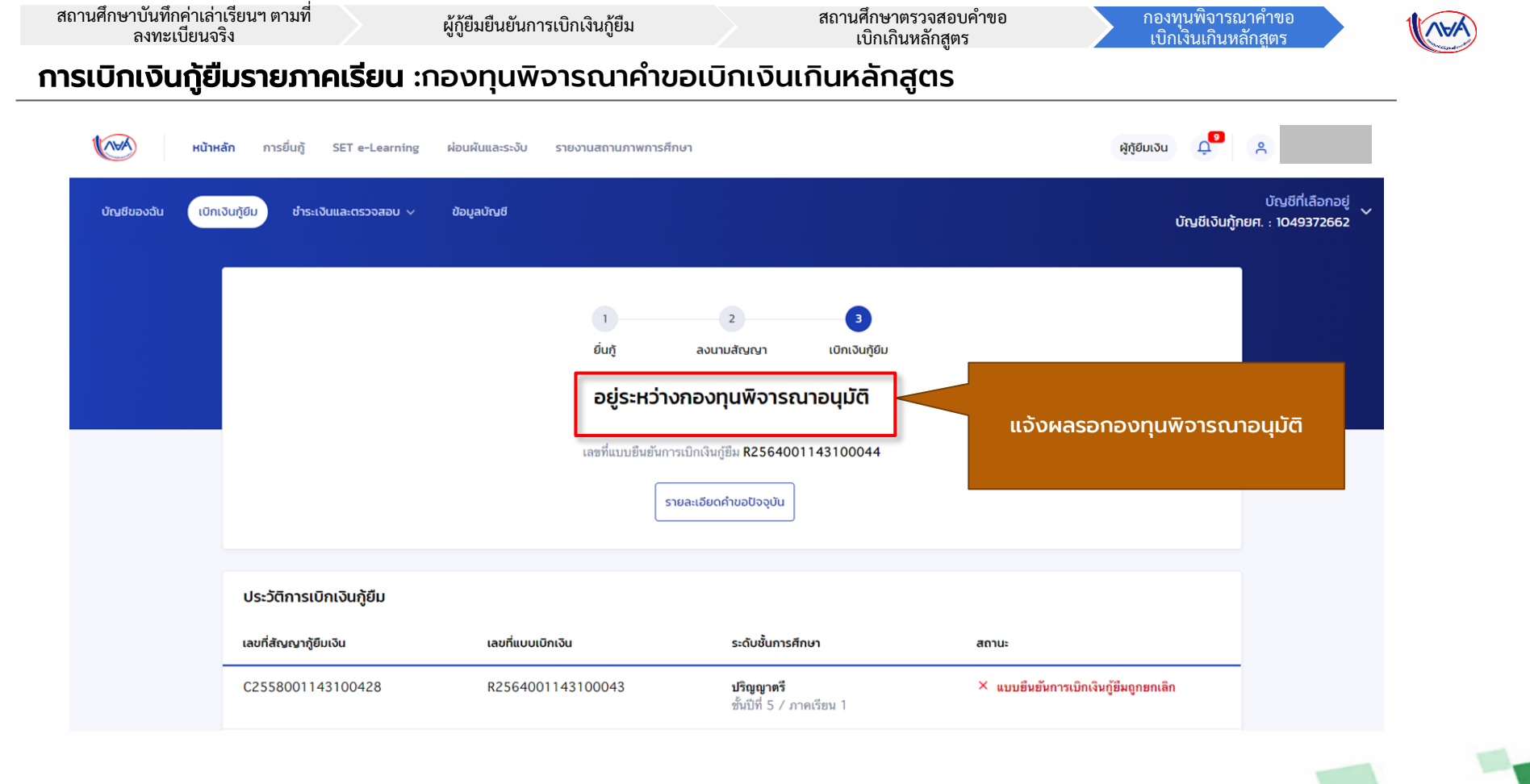

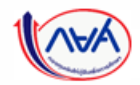

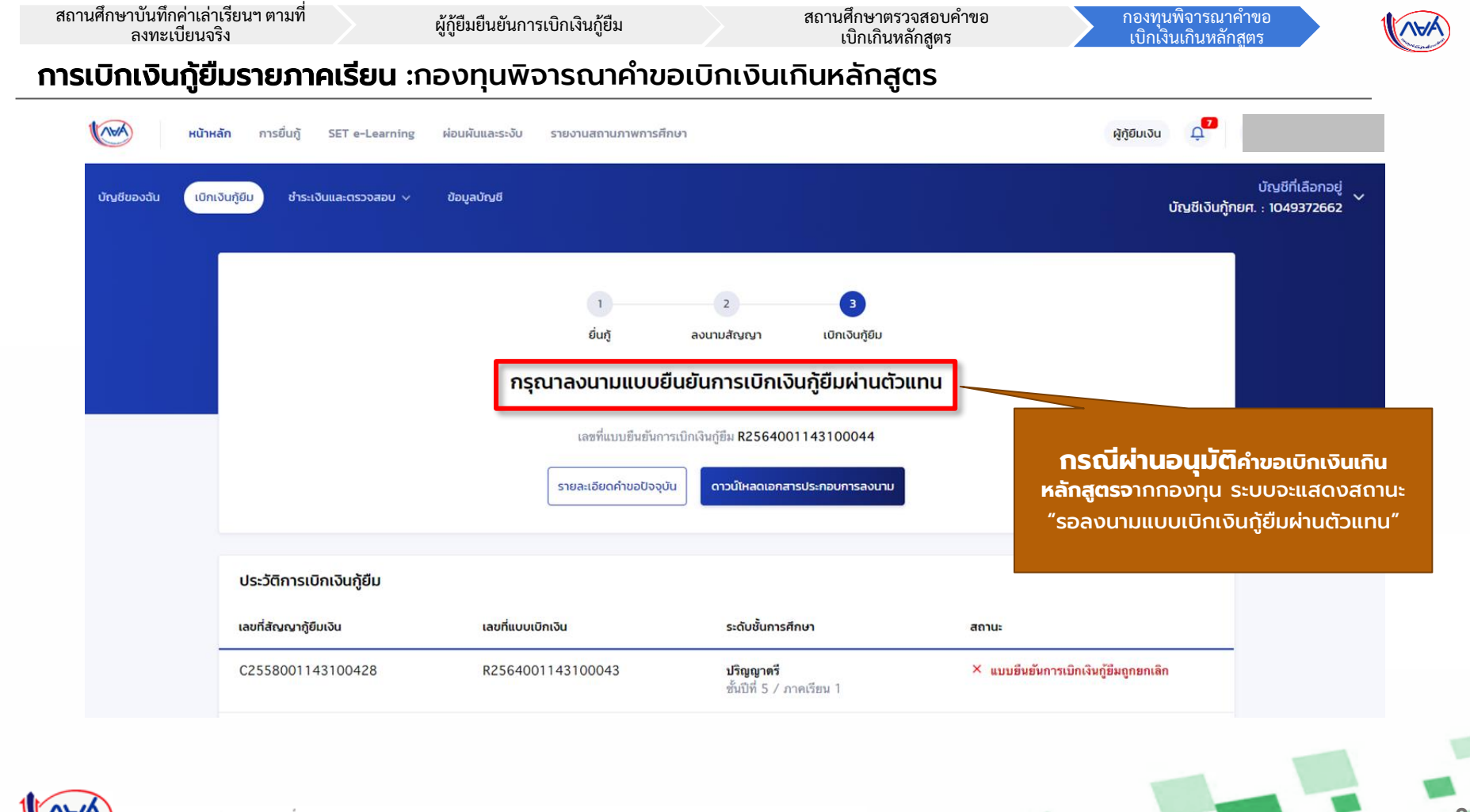

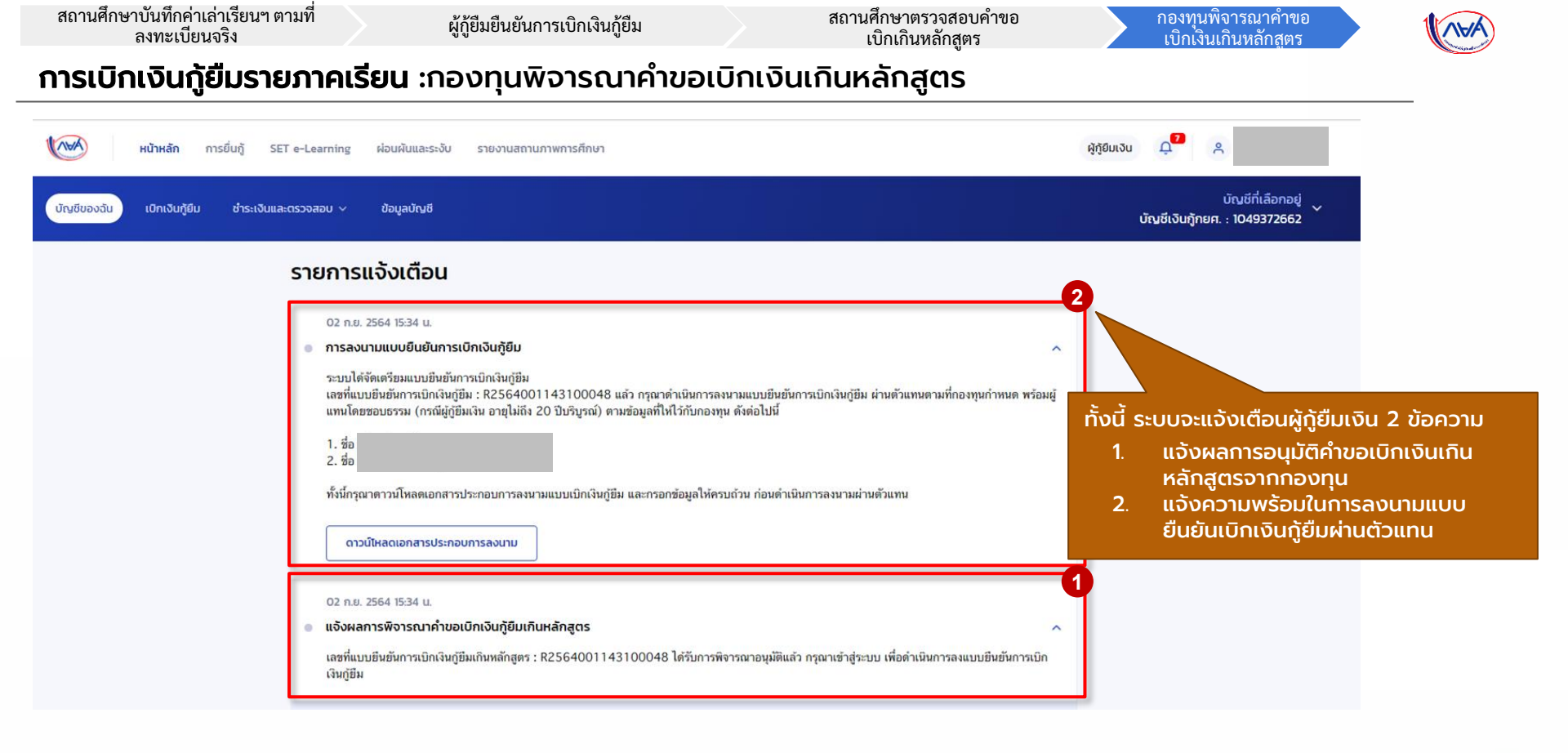

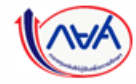

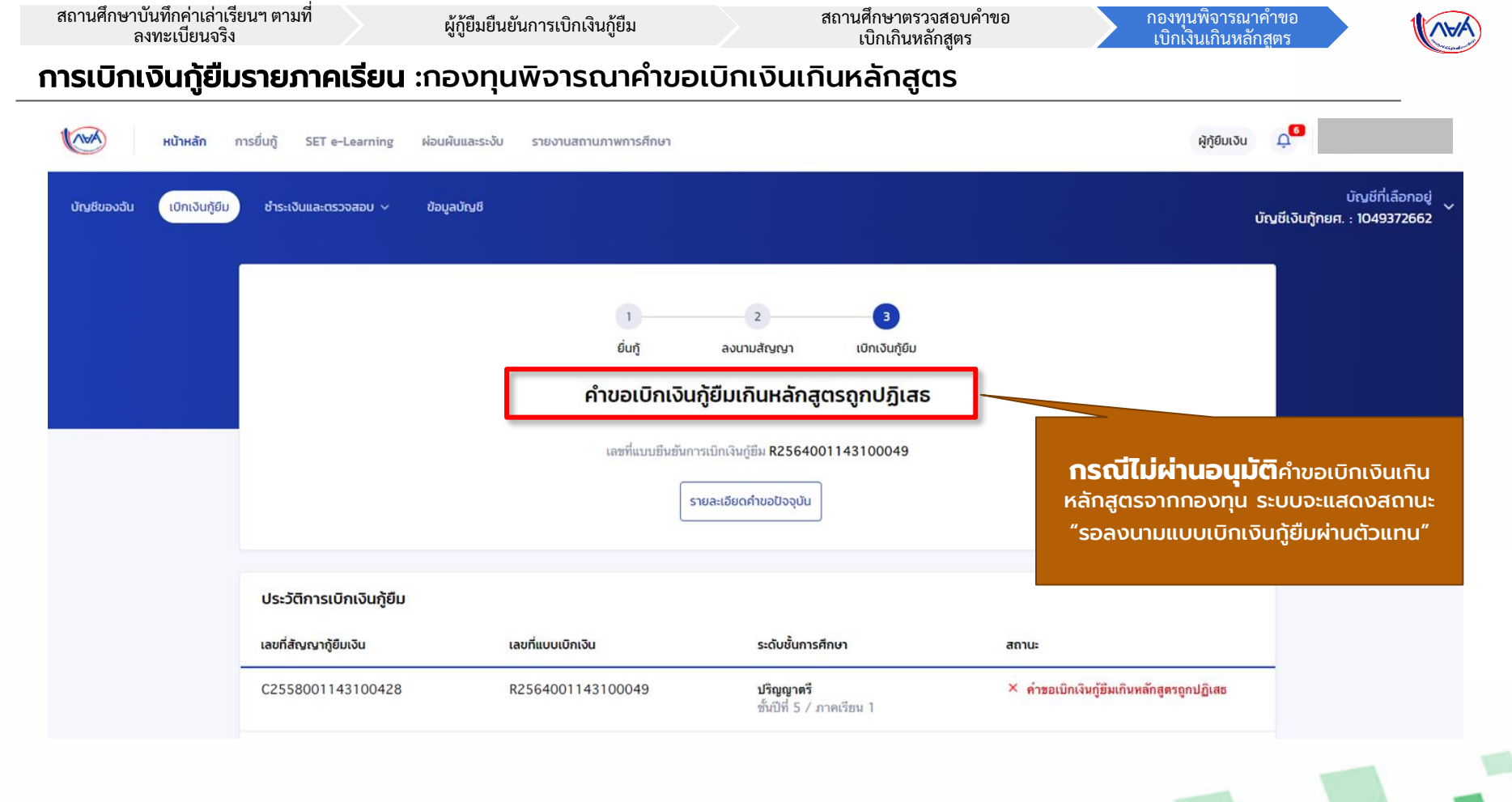

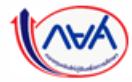

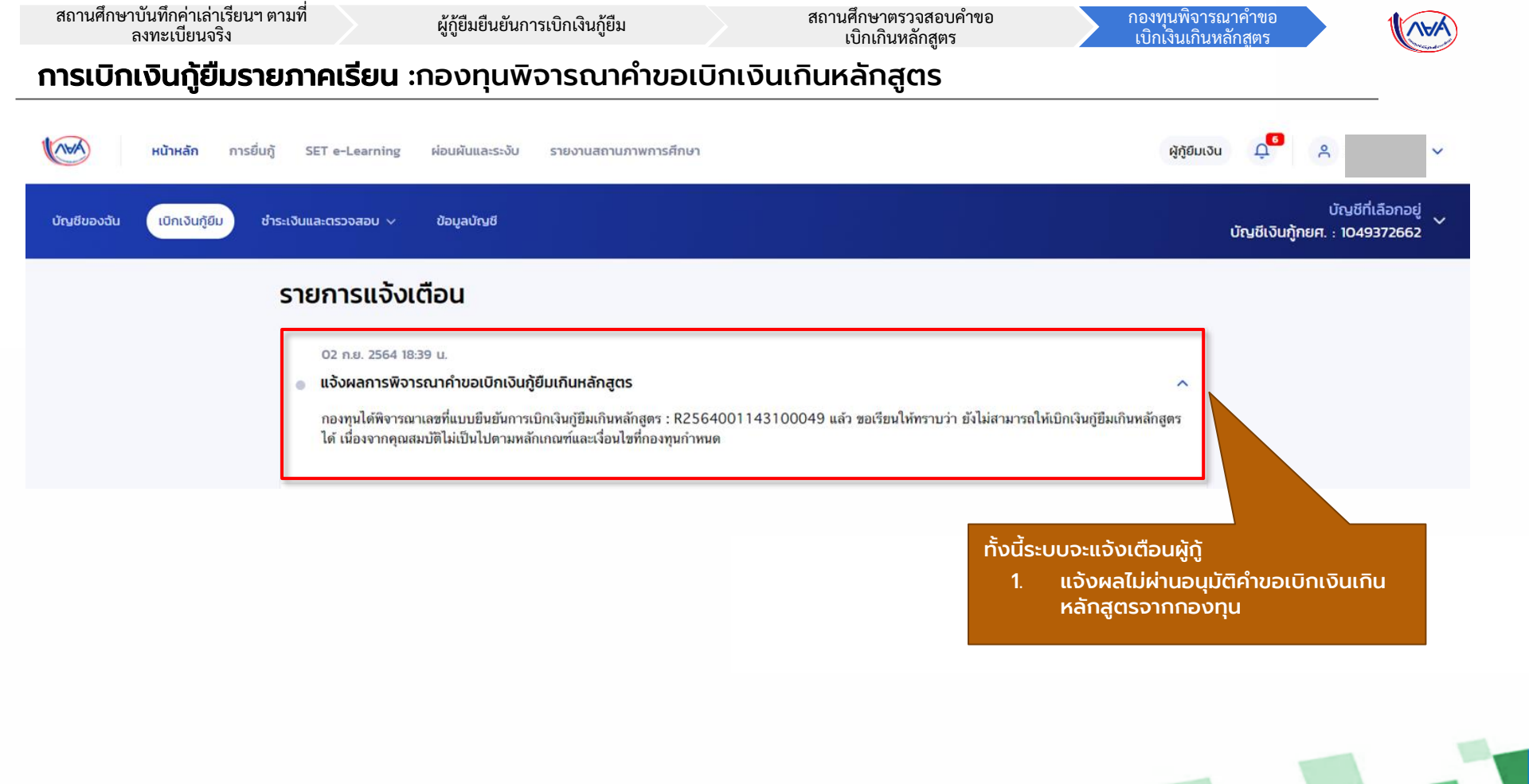

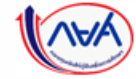

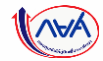

### กรณีอื่นๆ เพิ่มเติม

### ้ขั้นตอน <mark>ผู้กู้ยืมเงิน</mark> ลงนามแบบยืนยันการเบิกเงินกู้ยืม

### (การแสดงสถานะต่างๆ)

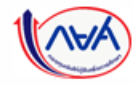

#### **การลงนามแบบยืนยันการเบิกเงินกู้ยืมรายภาคเรียน** : การลงนามแบบกระดาษ

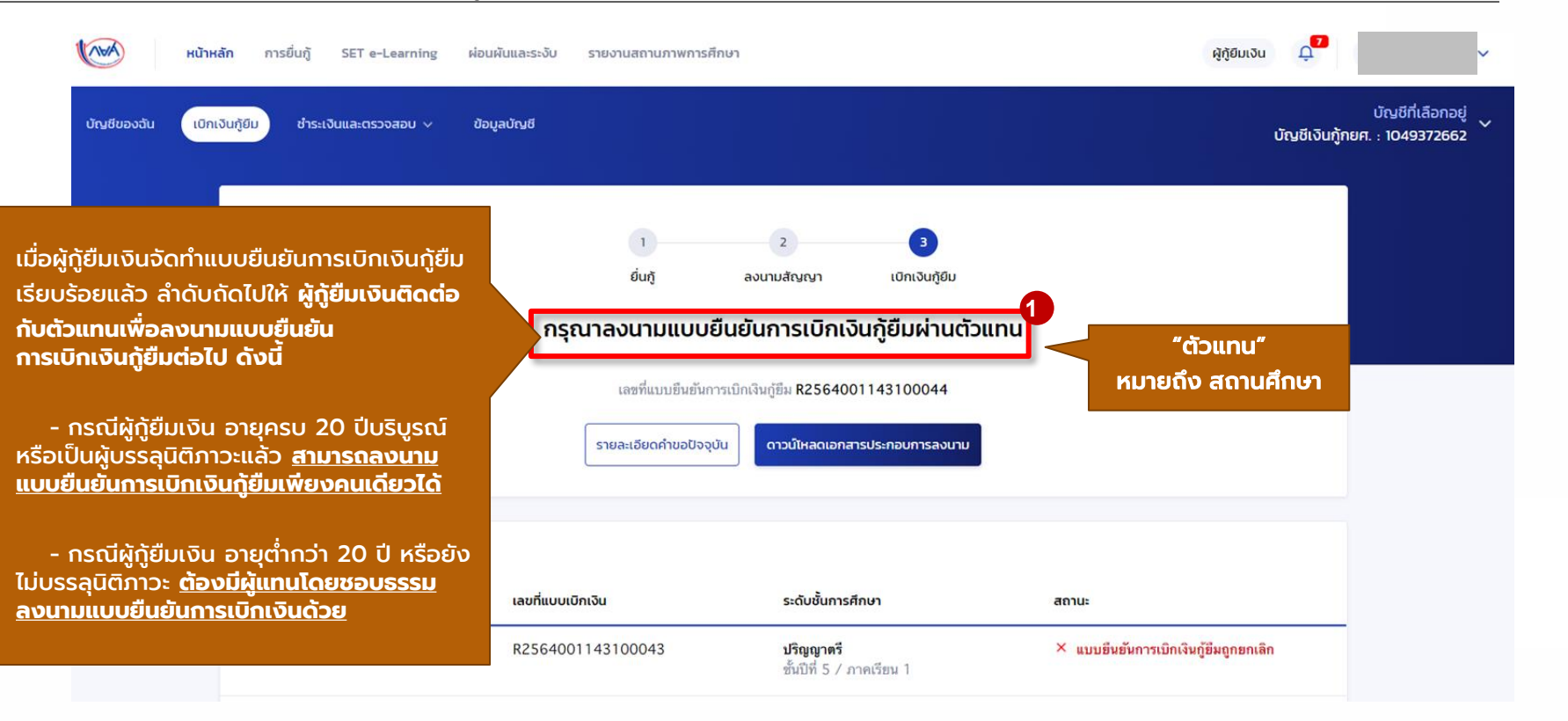

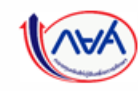

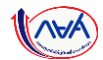

#### **การลงนามแบบยืนยันการเบิกเงินกู้ยืมรายภาคเรียน** : การลงนามแบบกระดาษ

#### ข้อมูลที่ต้องเตรียมก่อนลงนามแบบยืนยันการเบิกเงินกู้ยืม ผ่านตัวแทน

- บัตรประชาชนผู้ที่ลงนาม เช่น ผู้กู้ยืมเงิน , ผู้แทนโดยชอบธรรม (กรณียังไม่บรรลุนิติภาวะ)
- สำเนาบัตรประชาชนของผู้ที่ลงนาม เช่น ผู้กู้ยืมเงิน , ผู้แทนโดยชอบธรรม

(กรณียังไม่บรรลุนิติภาวะ)

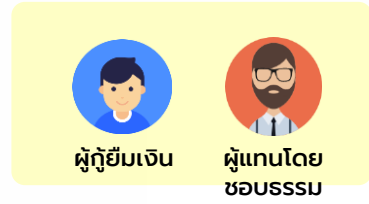

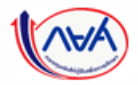

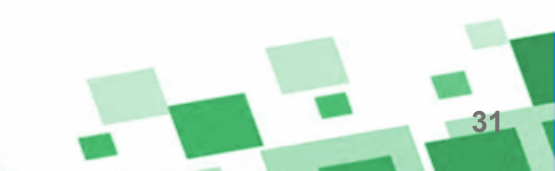

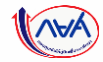

#### **การลงนามแบบยืนยันการเบิกเงินกู้ยืมรายภาคเรียน** : การลงนามแบบกระดาษ

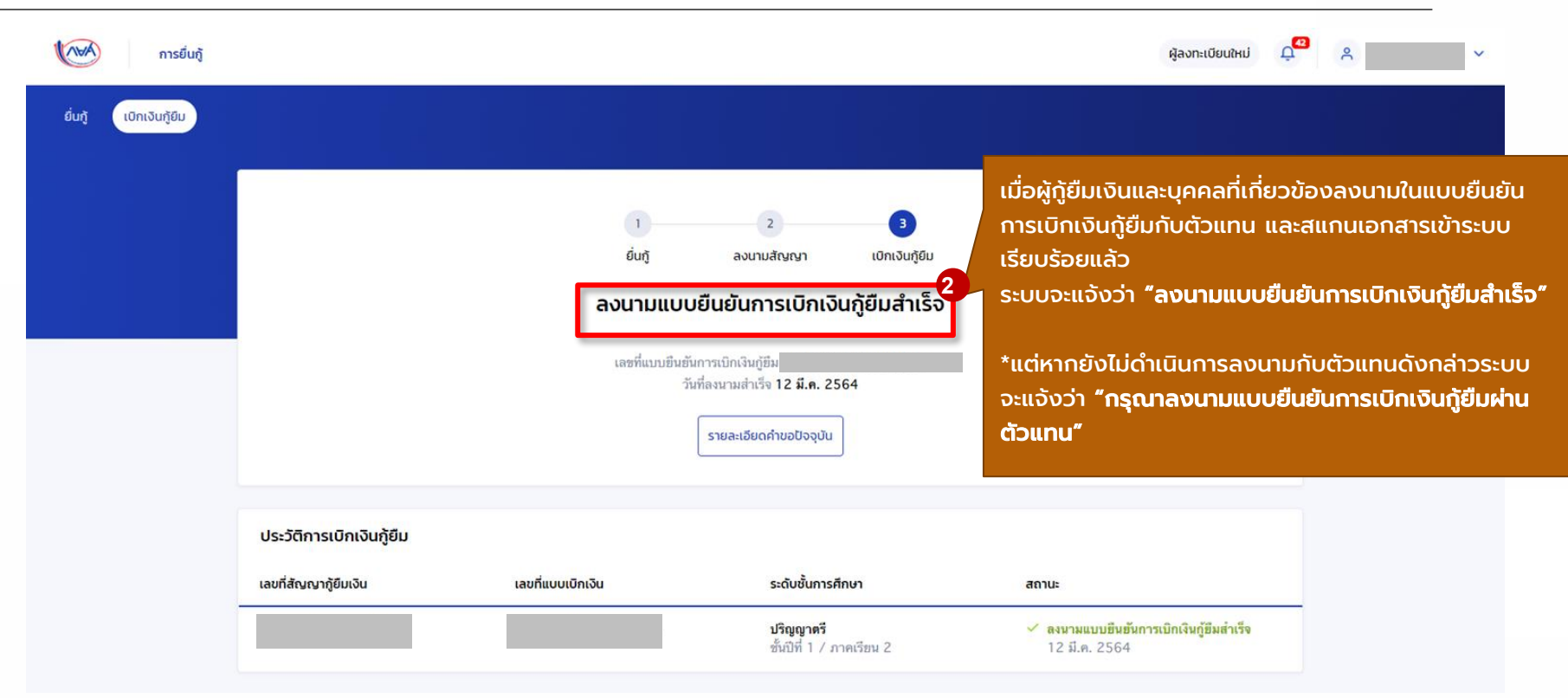

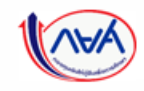

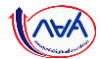

33

#### **การลงนามแบบยืนยันการเบิกเงินกู้ยืมรายภาคเรียน** : ตรวจสอบการโอนเงิน

| หน้าหลัก การยื่นกู้ ผ่อ<br>บัญชีของฉัน เบิทเงินภู้ยืม ชำระเงินแล         | ขมหันและระงับ รายงานสถานร<br>ะตรวจสอบ v ข้อมูลบัณชี | าพการศึกษา                                                                                     |                                                                     | บัณชีภู้ยืบทยศ. (สาข                                                                            | ผู้กู้ยืบเงิน 💭 A 🗸 🗸 |
|--------------------------------------------------------------------------|-----------------------------------------------------|------------------------------------------------------------------------------------------------|---------------------------------------------------------------------|-------------------------------------------------------------------------------------------------|-----------------------|
| มื่อผู้กู้ยืมเงินได้รับเงินโอน<br>ววดแรก ระบบจะแสดง<br>มนู "บัญชีของฉัน" | สวัสดี                                              |                                                                                                |                                                                     |                                                                                                 |                       |
| Dashboard)<br>พื่อตรวอสอบผลการ                                           | ยอดเงินกู้ (เงินต้น)                                |                                                                                                | ข้อมูล ณ วันที่ : 14 ก.ย. 2563 21:10 น.                             | ยอดรวมที่ต้องชำระ                                                                               |                       |
| ้อนเงินและดูรายละเอียด                                                   |                                                     | ยอดเงินต้นคงเหลือ                                                                              | ช่ำระไปแล้ว                                                         | 🥏 ยังไม่มีการเรียกให้ช่ำระเงินจากทาง กยศ.                                                       |                       |
| ม้อมูลการยื่น <sup>ั</sup> ้กู้                                          | 0                                                   | 3,000.00 ບາກ<br>ຈາກຍອດເຈັບກູ້ 3,000.00 ບາກ<br>ຢຳຣະເຈັບກຣິ່ນຄຳສຸດ : ຍັ <b>ຈ</b> ໃນນີກກຣຢຳຣະເຈັນ | <b>0.00%</b><br>ຈຳມວນເຈັບ <b>0.00 ບາກ</b><br>*ຍວດເຈັນຕໍ່ແກ້ຍຳຣະແລ້ວ | ผู้ผู้สามารถข้าระเงินด้วงหน้าโดยการระบุจำนวนเงินที่<br>ต้องการข้าระในหน้าข้าระเงิน<br>อ้าระเงิน |                       |
|                                                                          | รายการบัญชี                                         |                                                                                                |                                                                     |                                                                                                 |                       |
|                                                                          | วันที่ทำรายการ                                      | ประเภทรายการ                                                                                   | ยอดเงิน                                                             | ยอดเงินกู้คงเหลือ (เงินต้น)                                                                     |                       |
|                                                                          | <mark>26 ส.ค. 2563</mark><br>17:40 น.               | กยศ. โอนค่าครองชีพให้กับผู้กู้<br>เลขอ้างอิง :                                                 | <b>3,000.00</b><br>ארע                                              | 3,000.00<br>וורע                                                                                |                       |
|                                                                          | 🛈 รายการข่าระเงินผ่าน                               | QR Code โดยใช้แอปพลิเคชันธนาคารอื่นนอกเหนือจาย                                                 | า Krungthai NEXT ขอดชำระจะปรับภายใน 2-                              | 3 วันทำการ                                                                                      |                       |
| กองทบเงินให้ก้ยืมแ                                                       | พื่อการศึกษาแบเ                                     | เดิจิทัล Dieital Student I                                                                     | oan Fund System (D                                                  | SL) Version 1.0                                                                                 |                       |

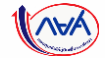

### สิ้นสุดคู่มือระบบกองทุนเงินให้กู้ยืมเพื่อการศึกษาแบบดิจิทัล

#### **Digital Student Loan Fund System : DSL**

### การเบิกเงินเกินหลักสูตร สำหรับ ผู้กู้ยืมเงิน

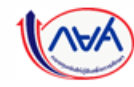